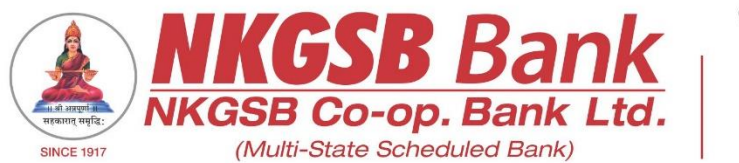

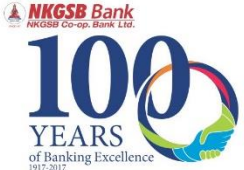

## NKGSB CO-OP BANK LTD INFORMATION TECHNOLOGY DEPARTMENT

USER MANUAL ON MOBILE BANKING APPLICATION [QUICK MOBIL]

Version 1.2

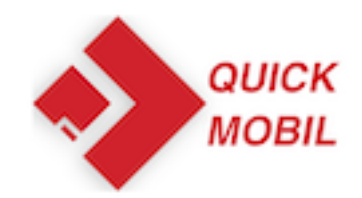

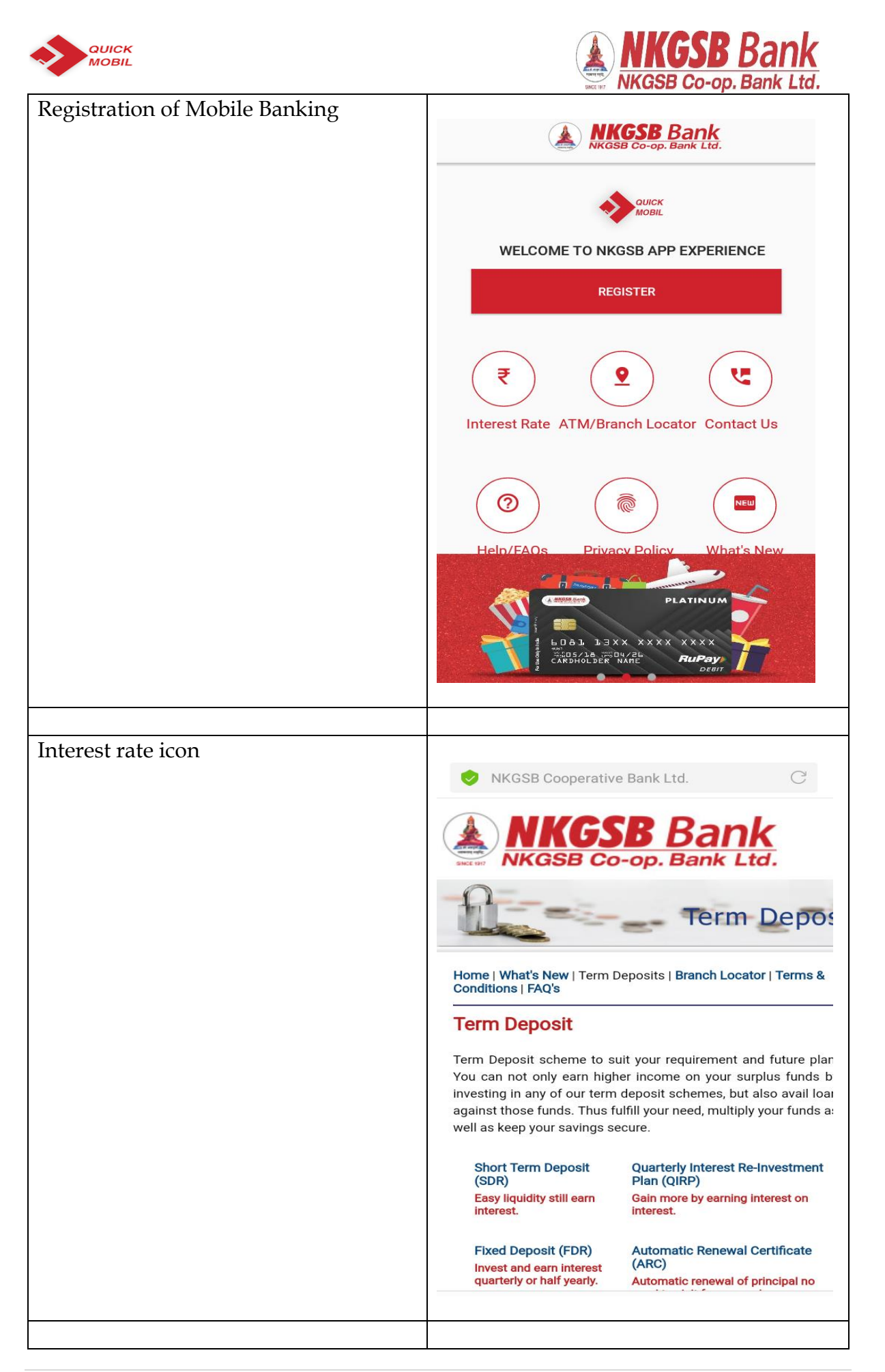

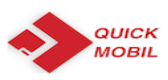

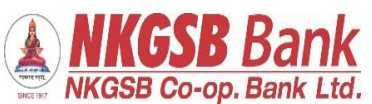

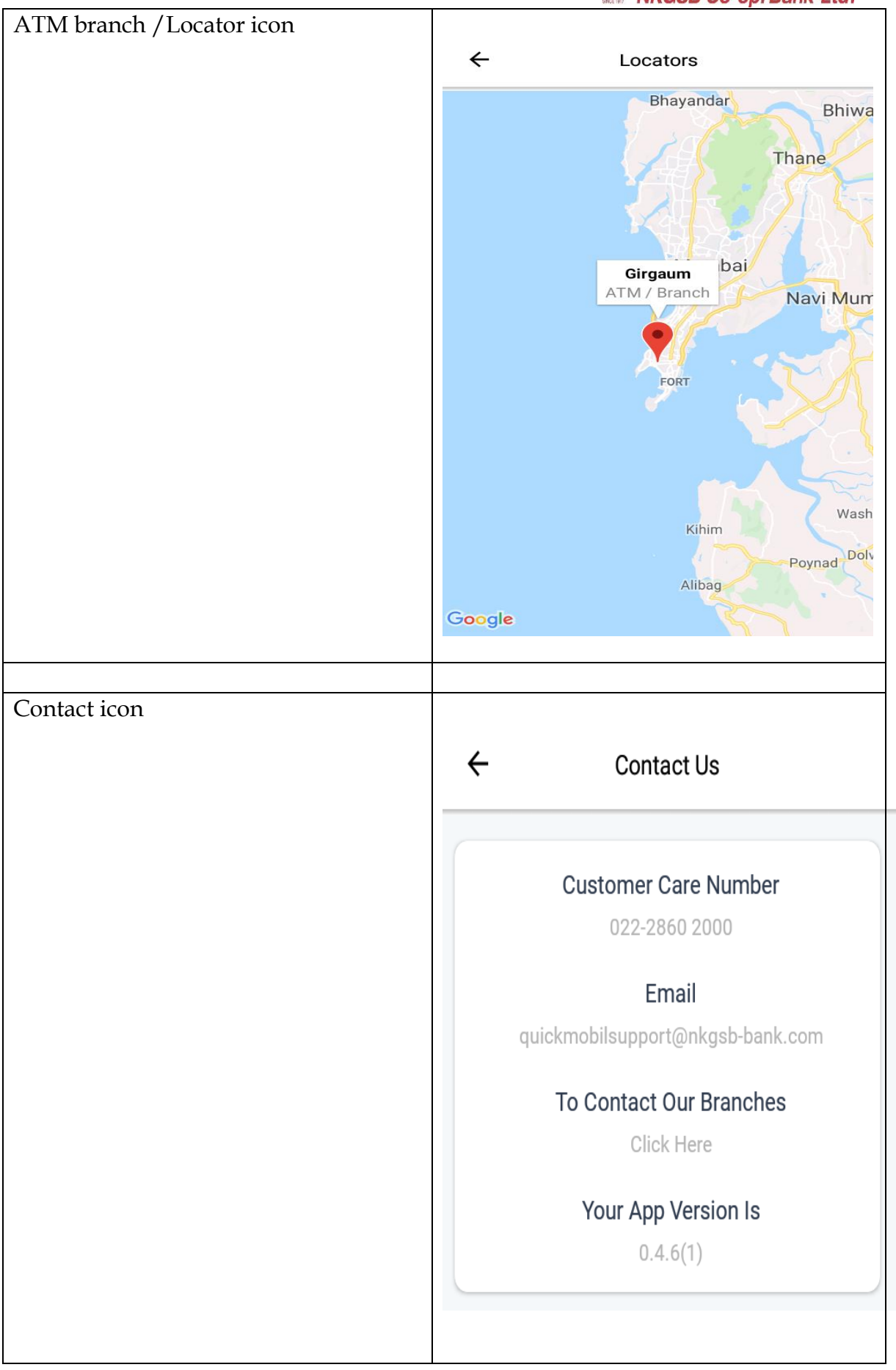

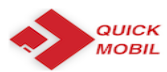

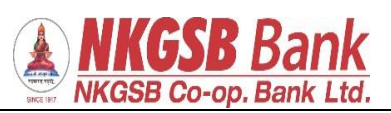

| FAQs icon           | ← FAQs                                                                                                    |
|---------------------|----------------------------------------------------------------------------------------------------|
|                     | What is NKGSB Bank Mobile Banking<br>Application - Quick MOBIL?                                                                                                    |
|                     | NKGSB Quick MOBIL is a mobile application that allows<br>you to access your bank account(s) using a mobile phone<br>or any smart hand held device. You can view account<br>related information, transfer funds, pay bills and recharge<br>your mobile and a lot more using this application.                                                                                                    |
|                     | Who can use NKGSB Quick MOBIL application?                                                                                                    |
|                     | An existing NKGSB Bank customer with a savings/current<br>account (Proprietor) can avail the mobile banking facility.®<br>®Eligibility –®* Type of Account: Constitution (Mode of<br>Operation)®Saving Account: Single (Self) - Joint (Either<br>or Survivor)®Current Account: Single (Proprietor) - Joint<br>(Either or Survivor)®Cash Credit Account: Single (Self) -<br>Joint (Either or Survivor)®Overdraft Account: Single (Self)<br>- Joint (Either or Survivor)                                                                                                    |
|                     | What are the facilities available on NKGSB<br>Quick MOBIL?                                                                                                    |
|                     | NKGSB Quick MOBIL is very simple to use. III-Acilities are<br>available like Mini statement, Balance Enquiry, Funds<br>Transfer, Bill payments and Mobile recharges. NKGSB<br>Quick MOBIL also gives you added features like ATM/<br>Branch Locator.                                                                                                    |
|                     |                                                                                                    |
| Privacy Policy icon |                                                                                                    |
|                     |                                                                                                    |
|                     |                                                                                                    |
|                     | Preamble                                                                                                    |
|                     | "NKGSB BANK", or "NKGSB Co-operative Bank<br>Ltd." or "Bank" means "NKGSB Co- operative Bank<br>Ltd." being Registered under the Multi State Co-<br>operative Societies Act, 2002, under registration<br>No. MSCS/CR/64/96 of 29/11/1996 and having its<br>Registered Office at Laxmi Sadan, 361, V.P. Road,<br>Girgaum, Mumbai 400004 This Mobile Privacy<br>Policy ("Policy") applied to users of mobile banking<br>of the "NKGSB Co-operative Bank Ltd." Referred as<br>"you" The term NKGSB Co-operative Bank Ltd. or<br>"we", "us" or "our" in any mobile banking application<br>we own and control and in this Policy refers to<br>NKGSB Co-operative Bank Ltd. and our affiliates or<br>subsidiaries. This Policy describes how the mobile<br>banking application hereafter known as "QuickMobil<br>or "[NKGSB QuickMobil]" or "Mobile Banking<br>Application" to collect, use and share information<br>from or about you and explains how the information<br>may be shared or used. |
|                     | Agreement to Policy<br>By viewing Mobile Banking Application or<br>[QuickMobil] of NKGSB Co-operative Bank Ltd. or by<br>using NKGSB Bank's website "http://www.nkgsb-<br>bank.com" on a mobile device, you consent to this                                                                                                    |
|                     |                                                                                                    |

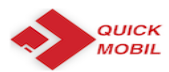

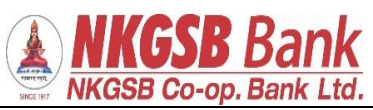

| What's New icon                                                     | NKGSB Cooperative Bank Ltd.                                                                                                    |
|---------------------------------------------------------------------|----------------------------------------------------------------------------------------------------|
|                                                                     | NKGSB Co-op. Bank Ltd.                                                                                                    |
|                                                                     | What's Ne                                                                                                    |
|                                                                     | Home   What's New   Term Deposits   Branch Locator   Terms &<br>Conditions   FAQ's                                                                                                    |
|                                                                     |                                                                                                    |
|                                                                     | BHIN                                                                                                    |
|                                                                     | "We are glad to inform you all that our Bank is now live on UI<br>Platform as an issuer member Unified Payment Interface (UP<br>is system that powers multiple bank accounts into a single UI<br>application (of any participating Bank), merging several bankir<br>features, seamless fund routing and merchant payments. It als<br>caters to the "Peer to Peer" collect request which can b<br>scheduled and paid as per requirement and convenience. |
|                                                                     |                                                                                                    |
| After clicking 'Register' user has to accept 'Terms and conditions' | ← Terms & Conditions                                                                                                    |
|                                                                     | Please click on the link below to view and accept<br>the terms and conditions for using the QuickMobil<br>Application.                                                                                                    |
|                                                                     | Terms & Condition                                                                                                    |
|                                                                     | I agree Cancel                                                                                                    |
|                                                                     |                                                                                                    |

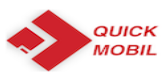

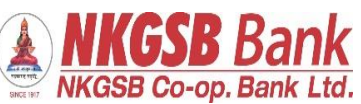

| Required following details –<br>CIF | ← Registration                               |
|-------------------------------------|----------------------------------------------|
| Mobile No.<br>Date of Birth         | Select Registration Method                   |
| PAN                                 | Register Using Customer Id                   |
|                                     | Customer ID                                  |
|                                     | 206734                                       |
|                                     | Enter Mobile No.<br>9594916706               |
|                                     | Enter Date of Birth                          |
|                                     | C Enter PAN                                  |
|                                     | Acbpk7485                                    |
|                                     | PROCEED                                      |
| OTP will be received on registered  |                                              |
| mobile number.                      | ← Registration                               |
|                                     | Select Registration Method                   |
|                                     | Register Using Customer Id 🔹                 |
|                                     | Customer ID<br>206734                        |
|                                     | OTP via SMS sent to registered mobile number |
|                                     | ок                                           |
|                                     | 09/12/1974                                   |
|                                     | Acbpk7485l                                   |
|                                     | PROCEED                                      |
|                                     |                                              |

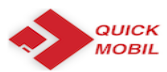

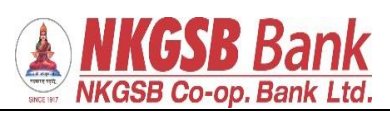

| Need to enter OTP for Authentication        | ← Authenticate                                             |
|---------------------------------------------|------------------------------------------------------------|
|                                             | Please enter OTP received on your registered mobile number |
|                                             | Enter OTP                                                  |
|                                             | Resend OTP                                                 |
|                                             | SUBMIT                                                     |
|                                             |                                                            |
|                                             |                                                            |
| User can create his/her own 6 digits<br>PIN | ← Create MPIN                                              |
|                                             | Create your 6 digit M-pin Enter M-PIN Repeat M-PIN         |
|                                             | PROCEED                                                    |
|                                             |                                                            |

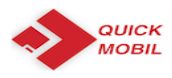

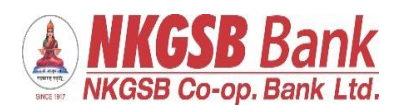

| After successful registration or creation<br>of PIN, message will be on the screen<br>Scratch card for first time registration<br>(one time) | You have been registered successfully!                                                           |
|----------------------------------------------------------------------------------------------------|--------------------------------------------------------------------------------------------------|
|                                                                                                    | YOU HAVE WON SCRATCH CARD                                                                        |
| To register through Biometric, user has<br>to enable functionality by giving access                                                          | Eiometric   Eiometric   Eiometric   Disabled   Disabled     Disabled     Eiometric     Eiometric |
|                                                                                                    |                                                                                                  |

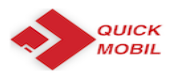

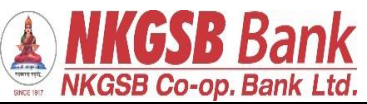

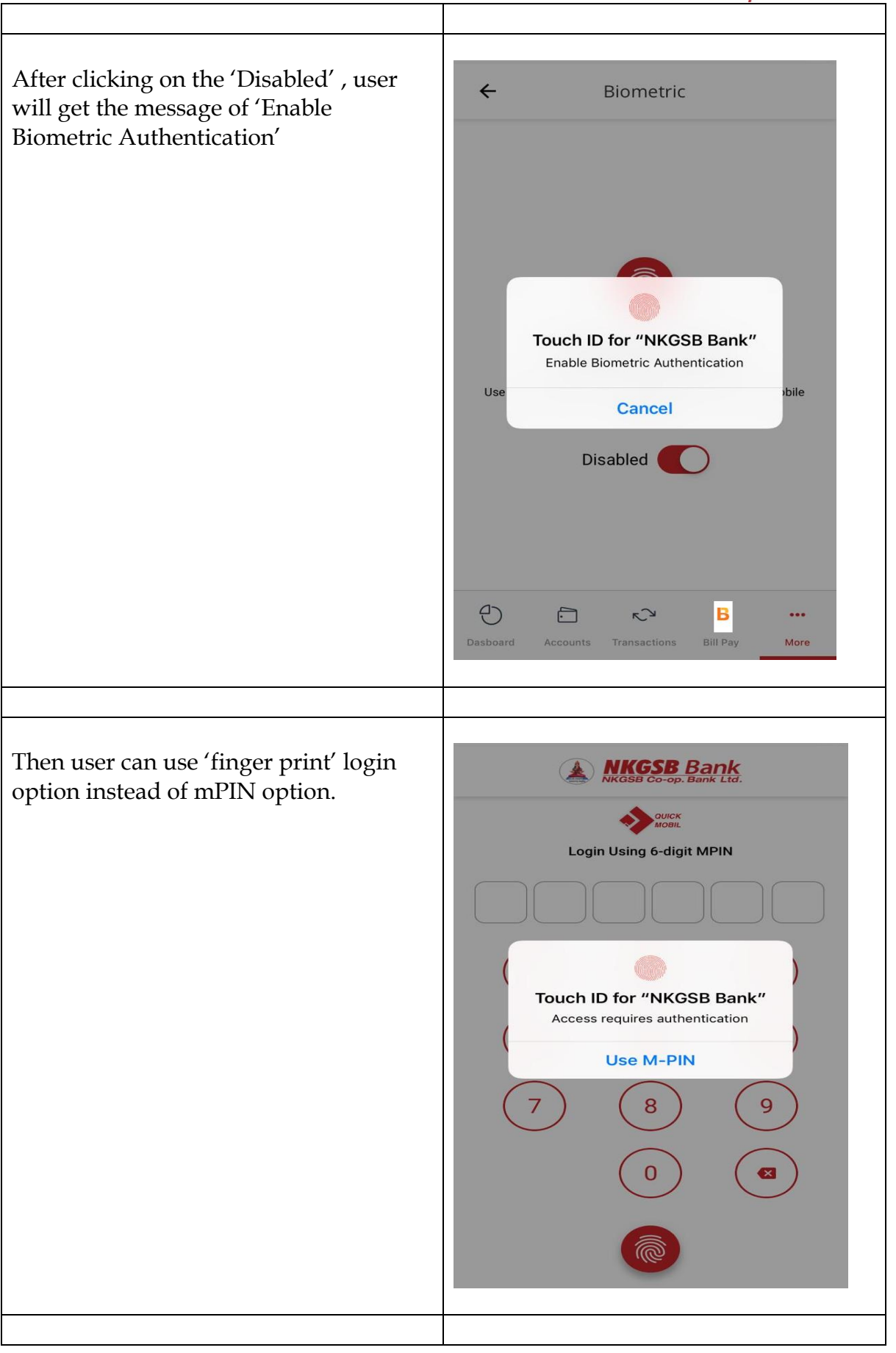

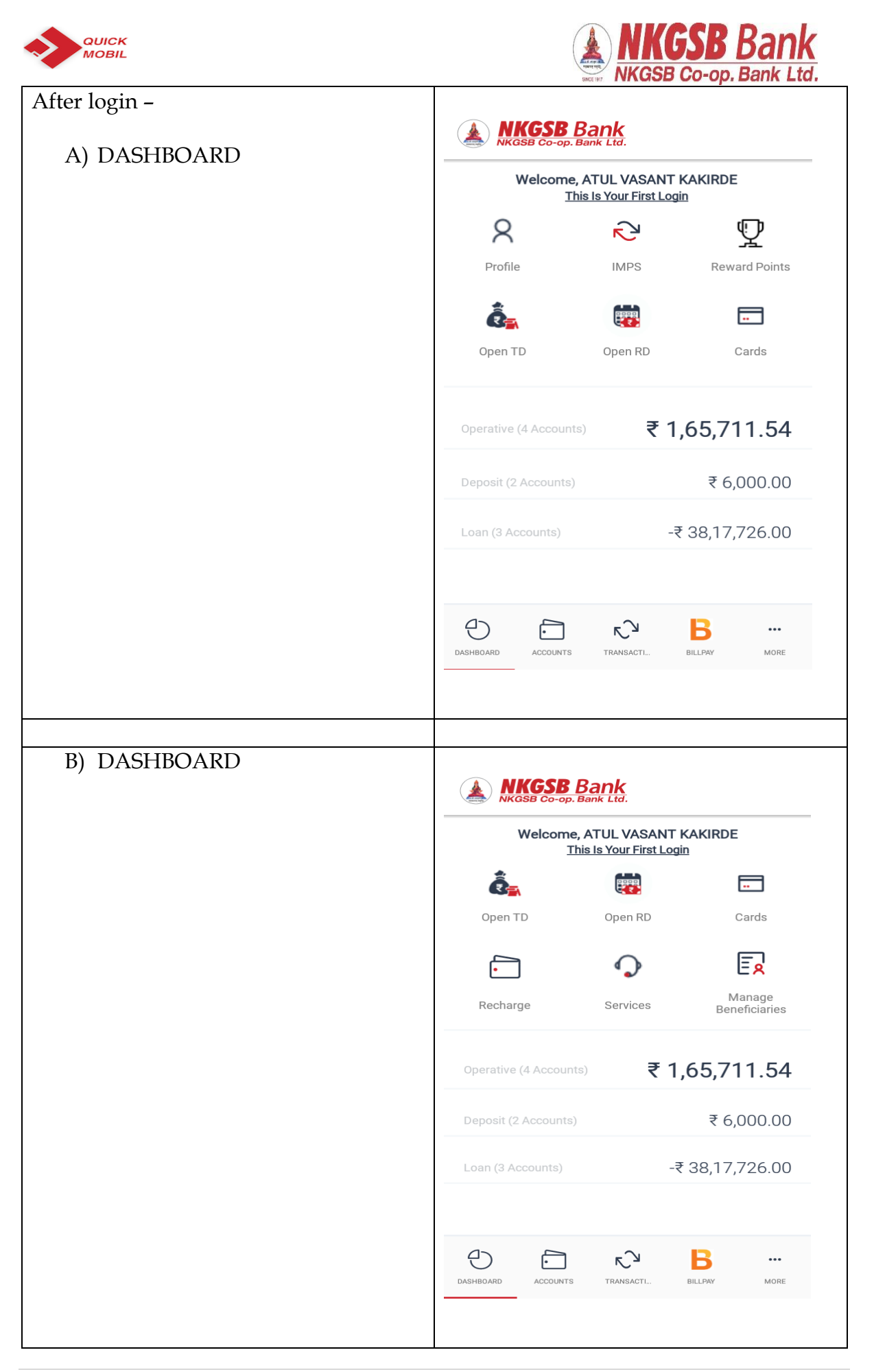

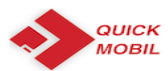

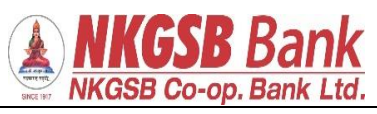

| Profile          |                                                                                                    |
|------------------|----------------------------------------------------------------------------------------------------|
|                  | ← Profile                                                                                                    |
|                  | Customer ID<br>206734                                                                                                    |
|                  | Customer Name                                                                                                    |
|                  |                                                                                                    |
|                  | A7 2ND FLR LAXMI PRALHAD CHSTILAK<br>NAGAR DOMBIVALI EASTNR TILAK NAGAR<br>SCHOOLDOMIN421201                                                                                                    |
|                  | Mobile Number<br>959XXXX706                                                                                                    |
|                  | Email Id<br>AT*****DE@GMAIL.COM                                                                                                    |
|                  | PAN<br>ACBXXXX85L                                                                                                    |
|                  | Aadhaar Number<br>9008 XXXX 0636                                                                                                    |
|                  | DASHBOARD     Image: Counts     Image: Counts     Image: C |
|                  |                                                                                                    |
| Accounts details |                                                                                                    |
|                  | ← Accounts                                                                                                    |
|                  | Welcome to Account Summary!<br>Please tap an account group to view account details                                                                                                    |
|                  | Operative (4 Accounts) ₹ 1,31,430.81 ▼                                                                                                    |
|                  | Deposit (1 Accounts) ₹ 6,022.00 ▼                                                                                                    |
|                  | Loan (3 Accounts) ₹ 46,18,496.00 ▼                                                                                                    |
|                  | Total Balance                                                                                                    |
|                  | ₹ 1,31,430.81                                                                                                    |
|                  |                                                                                                    |
|                  |                                                                                                    |
|                  |                                                                                                    |
|                  |                                                                                                    |
|                  | DASHBOARD ACCOUNTS TRANSACTI BILLPAY MORE                                                                                                    |
|                  |                                                                                                    |
|                  |                                                                                                    |

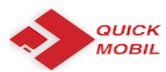

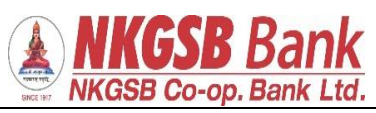

| Accounts with further drill down                                          |                                                                                                    |
|---------------------------------------------------------------------------|----------------------------------------------------------------------------------------------------|
|                                                                           | ← Accounts                                                                                                    |
|                                                                           | Welcome to Account Summary!<br>Please tap an account group to view account details                                                                                                    |
|                                                                           | Operative (4 Accounts) ₹ 1,31,430.81 ▼                                                                                                    |
|                                                                           | 013100100004000       ₹ 40,300.51       >         013100100005760       ₹ 81,054.80       >         013100100009472       ₹ 6,112.91       >         013100100009993       ₹ 3,962.59       >                                                                                                    |
|                                                                           | Deposit (1 Accounts) ₹ 6,022.00 ▼                                                                                                    |
|                                                                           | Loan (3 Accounts) ₹ 46,18,496.00 ▼                                                                                                    |
|                                                                           | Total Balance ₹ 1,31,430.81                                                                                                    |
|                                                                           | DASHBOARD ACCOUNTS TRANSACTL. BILLPAY MORE                                                                                                    |
|                                                                           |                                                                                                    |
| Operative account:-                                                       |                                                                                                    |
| Operative account:-<br>By clicking on any one account,                    | ← Account Details                                                                                                    |
| Dperative account:-<br>By clicking on any one account,<br>account details | Account Details     Operative (4 013100100004000     Account DETAILS MINI STATEMENT STATEMENT                                                                                                    |
| Operative account:-<br>By clicking on any one account,<br>account details | ← Account Details          Operative (4<br>Accounts)       013100100004000         ACCOUNT DETAILS       MINI STATEMENT         IFSC<br>NKGS0000013                                                                                                    |
| Operative account:-<br>By clicking on any one account,<br>account details | ← Account Details          Operative (4<br>Accounts)       013100100004000         ACCOUNT DETAILS       MINI STATEMENT         IFSC       NKGS0000013         Account Type       Savings                                                                                                    |
| Operative account:-<br>by clicking on any one account,<br>ccount details  | ← Account Details          Operative (4<br>Accounts)       013100100004000         ACCOUNT DETAILS       MINI STATEMENT         IFSC       NKGS0000013         Account Type       Savings         Account Holder Name       ATUL                                                                                                    |
| Operative account:-<br>by clicking on any one account,<br>ccount details  | ←       Account Details         Operative (4<br>Accounts)       013100100004000         ACCOUNT DETAILS       MINI STATEMENT         IFSC       NKGS0000013         Account Type       Savings         Account Holder Name       ATUL         Total Balance       ₹ 13,861.39                                                        |
| Operative account:-<br>by clicking on any one account,<br>ccount details  | ←       Account Details         Operative (4<br>Accounts)       0131001000040000         ACCOUNT DETAILS       MINI STATEMENT         IFSC       NKGS0000013         Account Type       Savings         Account Holder Name       ATUL         Total Balance       ₹ 13,861.39         Effective Available Balance       ₹ 13,861.39 |

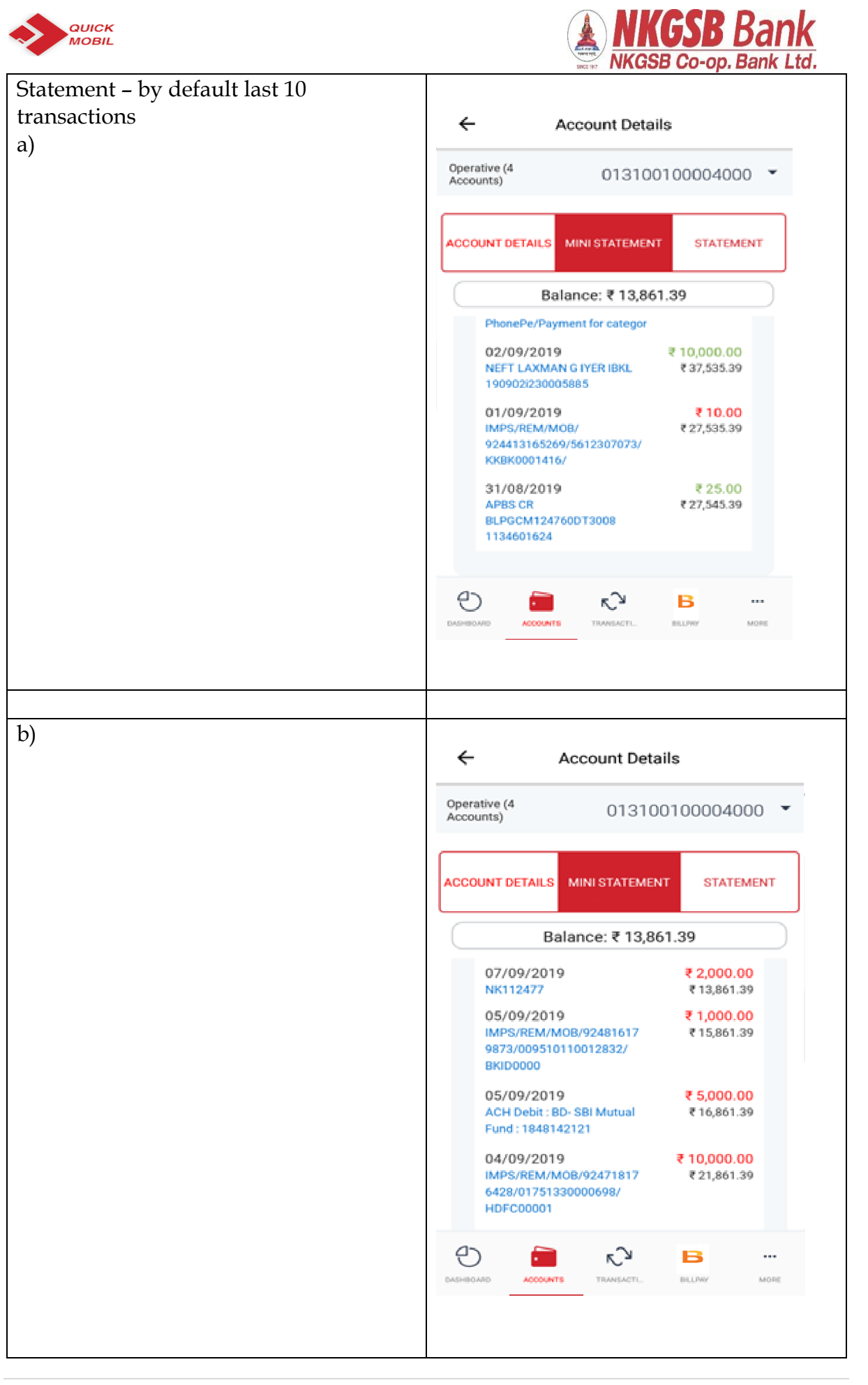

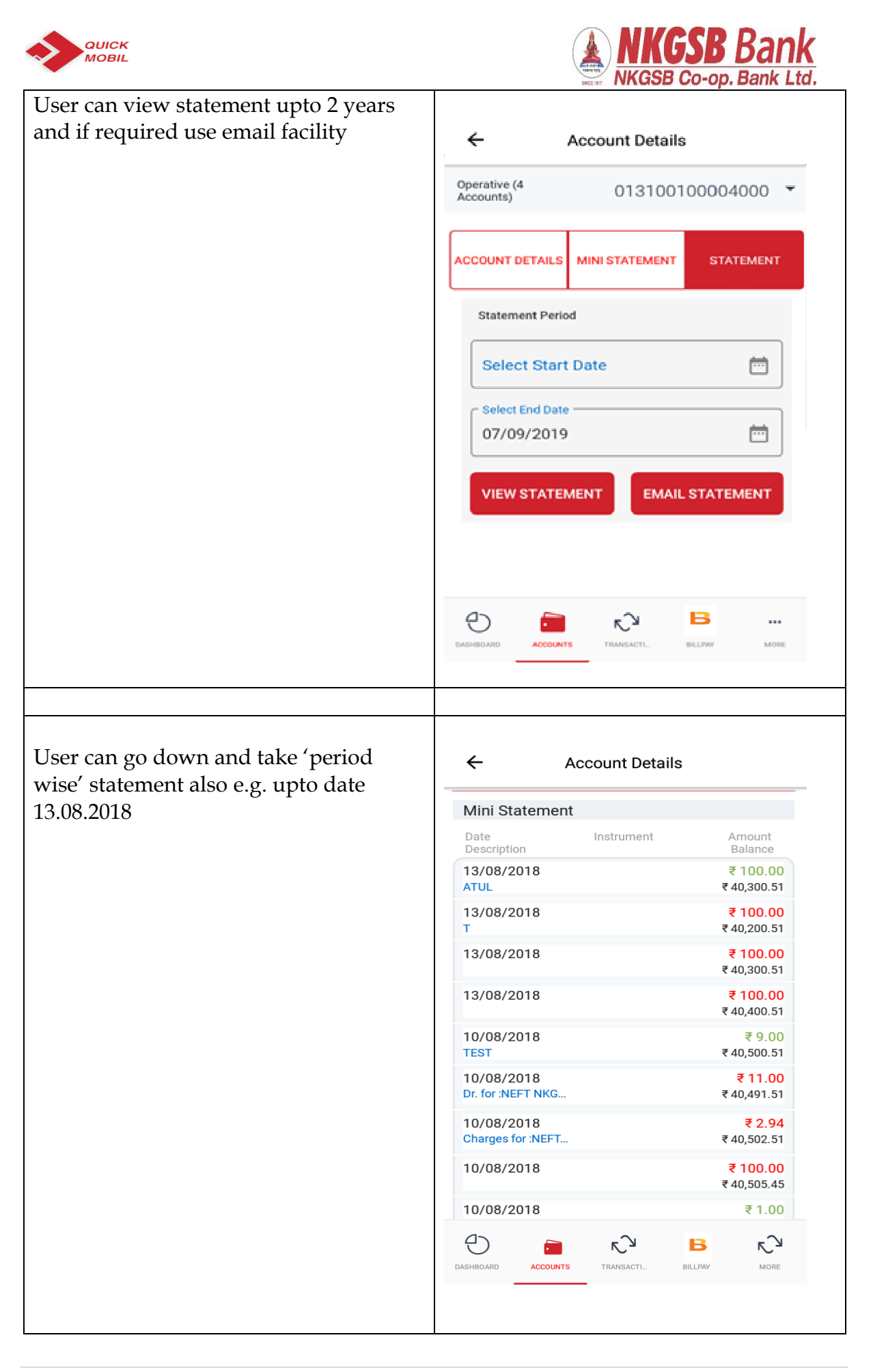

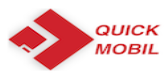

Γ

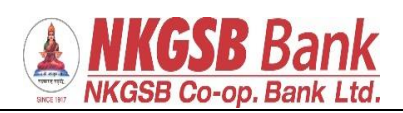

| From 01.04.2018 (there were no                   |                                                                                                    |
|--------------------------------------------------|----------------------------------------------------------------------------------------------------|
| transactions from 01.04.2018 till<br>03.04.2018) | ← Account Details                                                                                                    |
| 03.04.2010)                                      | 27/04/2018 ₹ 25,628.00<br>SALARY Apr18 ₹ 6,98,217.27                                                                                         |
|                                                  | 25/04/2018 ₹ 210.00<br>FRANKING CHAR ₹ 6,72,589.27                                                                                           |
|                                                  | 19/04/2018       265023       ₹ 2,328.00         SHIV SMRUTI CO       ₹ 6,72,799.27                                                          |
|                                                  | 10/04/2018     ₹ 1,000.00       IMPS/P2A/81010     ₹ 6,75,127.27                                                                             |
|                                                  | 10/04/2018 ₹ 756.00<br>NEFT PMT NKGS ₹ 6,76,127.27                                                                                           |
|                                                  | 10/04/2018     ₹ 2.94       Charges for :NEFT     ₹ 6,76,883.27                                                                              |
|                                                  | 05/04/2018 414157 ₹10,000.00<br>CASH-E ₹6,76,886.21                                                                                          |
|                                                  | 05/04/2018 ₹ 136.44<br>I/W APBS CREDIT ₹ 6,86,886.21                                                                                         |
|                                                  | 04/04/2018 ₹ 375.00<br>NKGSBMOB/WIB/ ₹ 6,86,749.77                                                                                           |
|                                                  | Statement Period                                                                                                    |
|                                                  | DASHBOARD ACCOUNTS TRANSACTL. BILLPAY MORE                                                                                                   |
|                                                  |                                                                                                    |
|                                                  |                                                                                                    |
| Deposit account details:                         | ← ОТР                                                                                                    |
|                                                  |                                                                                                    |
|                                                  | Please enter OTP received on your<br>registered mobile number                                                                                |
|                                                  |                                                                                                    |
|                                                  | Enter OTP                                                                                                    |
|                                                  | Beneficiary Added Successfully<br>Newly Added Beneficiaries Will be<br>Available for Transactions Only After<br>Cooling Period of 30 minutes |
|                                                  | ок                                                                                                    |
|                                                  |                                                                                                    |
|                                                  |                                                                                                    |
|                                                  |                                                                                                    |
|                                                  | CASHEDARD ACCOUNTS TRANSACTL. BLUTW MORE                                                                                                    |
|                                                  |                                                                                                    |
|                                                  |                                                                                                    |

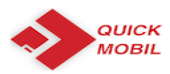

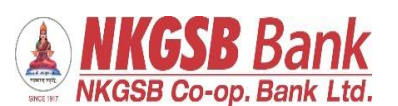

← Account Details Account details of deposit account Deposit (4 Accounts) 011200700000768 a) Account details IFSC NKGS0000011 Account Type Term Deposit Account Customer ID 28837 Open Date 30/03/2015 A/c Balance ₹ 2,384.00 Term of FD 36 Months 0 Days Rate Of Interest  $\bigcirc$ د∕⊃ в ... DASHBOARD ACCOUNTS TRANSACTI. BILLPAY MOR Loan account details ← Accounts ₹ 46,18,496.00 Loan (3 Accounts) Account No. 00230040000809 > Next Installment Outstanding Sanctioned Due Date Amount Amount 31/08/2018 ₹ 4,55,999.00 ₹ 5,00,000.00 Account No. 002302600000703 > Outstanding Next Installment Sanctioned Due Date Amount Amount 31/08/2018 ₹ 37,59,000.00 ₹ 45,00,000.00 Account No. 002302800000556 > Next Installment Outstanding Sanctioned Due Date Amount Amount Ð  $\sim$ **€**⊃ в . BILLPAY ACCOUNTS TRANSACTI

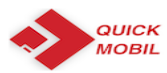

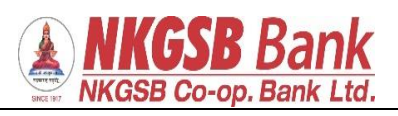

| Loop account datails:      |                                 |                                     |
|----------------------------|---------------------------------|-------------------------------------|
| Loan account details       | <b>,</b>                        |                                     |
|                            | ← Acc                           | count Details                       |
|                            | Loan (1<br>Accounts)            | 002302800000168 -                   |
|                            | ACCOUNT DETAILS                 | STATEMENT                           |
|                            | IFSC<br>NKGS000000              | 2                                   |
|                            | Account Type<br>Loan Accoun     | t                                   |
|                            | Account Number 00230280000      | 0168                                |
|                            | Account Type<br>Loan            |                                     |
|                            | Account Holder N<br>ASHWINI A D | ame<br>ALVI                         |
|                            | Ð 📄                             | к <sup>^</sup> и в …                |
|                            | DASHBOARD ACCOUNTS              | TRANSACTI BILLPAY MORE              |
|                            |                                 |                                     |
| Statement of loop accounts |                                 |                                     |
| Statement of loan accounts | ← Ac                            | count Details                       |
|                            |                                 |                                     |
|                            | 31/07/2018<br>0023004000080     | ₹ 3,399.00<br>-₹ 4,55,999.00        |
|                            | 27/07/2018<br>3004 Jul18        | ₹ 5,500.00<br>-₹ 4,52,600.00        |
|                            | 30/06/2018<br>0023004000080     | ₹ 3,308.00<br>-₹ 4.58.100.00        |
|                            | 28/06/2018                      | ₹ 5,500.00<br>-₹ 4 54 792 00        |
|                            | 31/05/2018<br>00230040000080    | ₹ 3,432.00<br>-₹ 4,60,292.00        |
|                            | 28/05/2018<br>3004 May18        | ₹ 5,500.00<br>-₹ 4,56,860.00        |
|                            | 30/04/2018<br>0023004000080     | ₹ 1.00<br>-₹ 4,62,360.00            |
|                            | 30/04/2018<br>0023004000080     | <b>₹ 3,337.00</b><br>-₹ 4,62,359.00 |
|                            | 27/04/2018<br>3004 Apr18        | ₹ 5,500.00<br>-₹ 4,59,022.00        |
|                            | 31/03/2018<br>0023004000080     | ₹ 1.00<br>-₹ 4,64,522.00            |
|                            |                                 |                                     |
|                            | DASHBUARD ACCOUNTS              | IRANSAGTI BILLPAY MORE              |

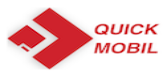

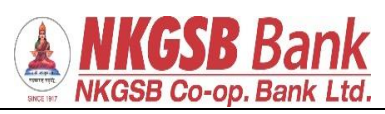

| Period wise statement can be viewed |                              |                                           |
|-------------------------------------|------------------------------|-------------------------------------------|
|                                     | ← Account D                  | etails                                    |
|                                     | 28/05/2018<br>3004 May18     | ₹ 5,500.00<br>-₹ 4,56,860.00              |
|                                     | 30/04/2018<br>0023004000080  | ₹ 1.00<br>-₹ 4,62,360.00                  |
|                                     | 30/04/2018<br>0023004000080  | <b>₹ 3,337.00</b><br>-₹ 4,62,359.00       |
|                                     | 27/04/2018<br>3004 Apr18     | ₹ 5,500.00<br>-₹ 4,59,022.00              |
|                                     | 31/03/2018<br>0023004000080  | ₹ 1.00<br>-₹ 4,64,522.00                  |
|                                     | Statement Period             |                                           |
|                                     | Select Start Date            | <b></b>                                   |
|                                     | Select End Date              |                                           |
|                                     | 13/08/2018                   |                                           |
|                                     | VIEW STATE                   | MENT                                      |
|                                     |                              | B 🖓                                       |
|                                     | DASHBOARD ACCOUNTS TRANSACTI | BILLPAY MORE                              |
|                                     |                              |                                           |
|                                     |                              |                                           |
| From date:                          |                              |                                           |
|                                     | ← Account                    | Details                                   |
|                                     | 31/05/2018<br>0023004000080  | <mark>₹ 3,432.00</mark><br>-₹ 4,60,292.00 |
|                                     | 28/05/2018<br>3004 May18     | ₹ 5,500.00<br>-₹ 4,56,860.00              |
|                                     | 30/04/2018<br>0023004000080  | <mark>₹ 1.00</mark><br>-₹ 4,62,360.00     |
|                                     | 30/04/2018<br>0023004000080  | ₹ 3,337.00<br>-₹ 4,62,359.00              |
|                                     | 27/04/2018<br>3004 Apr18     | ₹ 5,500.00<br>-₹ 4,59,022.00              |
|                                     | Statement Period             |                                           |
|                                     | C Select Start Date          |                                           |
|                                     | 01/04/2018                   |                                           |
|                                     | Select End Date              |                                           |
|                                     | 13/08/2018                   | <b></b>                                   |
|                                     | VIEW STAT                    | TEMENT                                    |
|                                     |                              |                                           |
|                                     | DASHBOARD ACCOUNTS TRANSA    | CTI BILLPAY MORE                          |
|                                     |                              |                                           |
|                                     |                              |                                           |

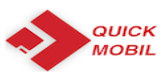

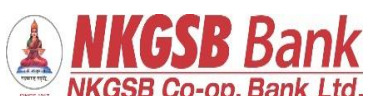

| T. 1.                        |                                                                          |
|------------------------------|--------------------------------------------------------------------------|
| 10 date                      | ← Account Details                                                        |
|                              | Date Instrument Amount<br>Description Balance                            |
|                              | 31/07/2018     ₹ 3,399.00       00230040000080     -₹ 4,55,999.00        |
|                              | 27/07/2018     ₹ 5,500.00       3004 Jul18     -₹ 4,52,600.00            |
|                              | 30/06/2018     ₹ 3,308.00       00230040000080     -₹ 4,58,100.00        |
|                              | 28/06/2018     ₹ 5,500.00       3004 Jun18     -₹ 4,54,792.00            |
|                              | 31/05/2018     ₹ 3,432.00       00230040000080     ₹ 4,60,292.00         |
|                              | 28/05/2018     ₹ 5,500.00       3004 May18     -₹ 4,56,860.00            |
|                              | 30/04/2018     ₹ 1.00       0023004000080     -₹ 4,62,360.00             |
|                              | 30/04/2018     ₹ 3,337.00       0023004000080     ₹ 4,62,359.00          |
|                              | 27/04/2018         ₹ 5,500.00           3004 Apr18         ₹ 4,59,022.00 |
|                              | DASHBOARD ACCOUNTS TRANSACTI BILLPAY MORE                                |
|                              |                                                                          |
| Funds transfer functionality |                                                                          |
|                              | ← Funds Transfer                                                         |
|                              | Transfer In Own Accounts > Transfer funds between acounts linked to yo   |
|                              | Within NKGSB ><br>Transfer to other NKGSB account-holders                |
|                              | To Other Banks                                                           |
|                              | Stop Scheduler         >           Stop Schedule Payments         >      |
|                              | Fund Transfer History                                                    |
|                              | Manage Payees                                                            |
|                              | DASHBOARD ACCOUNTS TRANSACTI BILLPAY MORE                                |
|                              |                                                                          |

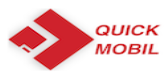

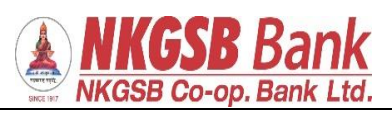

| Transfer in own accounts:     |                                                                                                    | _ |
|-------------------------------|----------------------------------------------------------------------------------------------------|---|
|                               | ← Select Beneficiary                                                                                                    |   |
| Select Beneficiary:           | Q                                                                                                    |   |
|                               | 013100100004000 >                                                                                                    |   |
|                               | 013100100005760 >                                                                                                    |   |
|                               | 013100100009472                                                                                                    |   |
|                               | 013100100009993                                                                                                    |   |
|                               | DASHBOARD ACCOUNTS TRANSACTL. BILLPAY MORE                                                                                                    |   |
|                               |                                                                                                    |   |
| Transfer between own accounts |                                                                                                    |   |
|                               | Cransfer Details   Breeficiary   013100100004000   Transfer Details   013100100005760   013100100009472   013100100009472   013100100009472   013100100009475   013100100009472   013100100009472   013100100009472   013100100009472   013100100009472   013100100009472   013100100009472   013100100009472   013100100009472   013100100009472   013100100009472   013100100009472   013100100009472   013100100009472   013100100009472   013100100009472   013100100009472   013100100009472   013100100009472   013100100009472   013100100009472   013100100009472   013100100009472   013100100009472   013100100009472   013100100009472   013100100009472   013100100009472   013100100009472   013100100009472   013100100009472   013100100009472   013100100009472   013100100009472   013100100009472   013100100009472   013100100009472   013100100009472   013100100009472   013100100009472   013100100009472   013100100009472   013100100009472   013100100009472   013100100009472   013100100009472   013100100009472   013100100009472 <t< th=""><th></th></t<> |   |

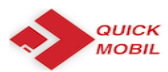

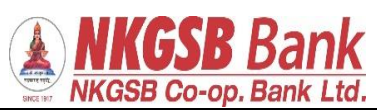

| Scheduler can be set |                                            |
|----------------------|--------------------------------------------|
|                      |                                            |
|                      | ← Transfer Details                         |
|                      | Test                                       |
|                      | 4 / 50                                     |
|                      | Schedule for later                         |
|                      | Schedule Details                           |
|                      |                                            |
|                      | Frequency                                  |
|                      | One-Time Payment                           |
|                      | Daily Payment                              |
|                      | Weekly Payment                             |
|                      | Monthly Doverset                           |
|                      |                                            |
|                      | Annual Payment                             |
|                      | DASHBOARD ACCOUNTS TRANSACTL. BILLPAY MORE |
|                      |                                            |
|                      |                                            |
| Schedule details :   |                                            |
|                      | ← Transfer Details                         |
|                      |                                            |
|                      | Test                                       |
|                      |                                            |
|                      | Schedule for later                         |
|                      | Schedule Details                           |
|                      | Frequency                                  |
|                      | One-Time Payment                           |
|                      | Date                                       |
|                      | 15/08/2018                                 |
|                      | No. Of Payments                            |
|                      | [+                                         |
|                      |                                            |
|                      | PROCEED                                    |
|                      |                                            |
|                      | DASHBOARD ACCOUNTS TRANSACTL. BILLPAY MORE |
|                      |                                            |
|                      |                                            |

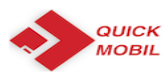

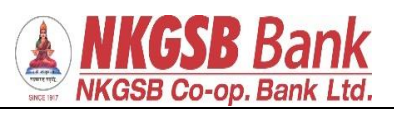

| OTP will receive    |                                                                                                    |
|---------------------|----------------------------------------------------------------------------------------------------|
|                     | ← Transfer Details                                                                                                    |
|                     | Test                                                                                                    |
|                     | Schedule for later                                                                                                    |
|                     | Schedule Details                                                                                                    |
|                     | OTP via SMS sent to registered mobile number                                                                                                    |
|                     | ОК                                                                                                    |
|                     | No. Of Payments                                                                                                    |
|                     | PROCEED                                                                                                    |
|                     |                                                                                                    |
|                     |                                                                                                    |
|                     |                                                                                                    |
| After optaring OTD. |                                                                                                    |
| After entering OTP: | ← отр                                                                                                    |
| After entering OTP: | ← OTP<br>013100100005760                                                                                                    |
| After entering OTP: | ← OTP<br>013100100005760<br>Account Type<br>Savings Account                                                                                                    |
| After entering OTP: | ← OTP<br>013100100005760<br>Account Type<br>Savings Account<br>To<br>013100100004000                                                                                                    |
| After entering OTP: | ← OTP<br>013100100005760<br>Account Type<br>Savings Account<br>To<br>013100100004000<br>Amount<br>1                                                                                                    |
| After entering OTP: | ← OTP  O13100100005760  Account Type Savings Account  To 013100100004000  Amount 1  Remarks Test                                                                                                    |
| After entering OTP: | ← OTP<br>O13100100005760<br>Account Type<br>Savings Account<br>To<br>013100100004000<br>Amount<br>1<br>Remarks<br>Test<br>Frequency<br>One-Time Payment                                                                                                    |
| After entering OTP: | <ul> <li>← OTP</li> <li>O13100100005760</li> <li>Account Type</li> <li>Savings Account</li> <li>To</li> <li>O13100100004000</li> <li>Amount</li> <li>1</li> <li>Remarks</li> <li>Test</li> <li>Frequency</li> <li>One-Time Payment</li> <li>No. of Payments</li> <li>1</li> </ul>                                   |
| After entering OTP: | <ul> <li>← OTP</li> <li>O13100100005760</li> <li>Account Type</li> <li>Savings Account</li> <li>To</li> <li>O13100100004000</li> <li>Amount</li> <li>1</li> <li>Remarks</li> <li>Test</li> <li>Frequency</li> <li>One-Time Payment</li> <li>No. of Payments</li> <li>1</li> <li>Date</li> <li>15/08/2018</li> </ul> |
| After entering OTP: | ← OTP   013100100005760   Account Type   Savings Account   To   0131001000040000   Amount   1   Remarks   Test   Frequency   One-Time Payment   No. of Payments   1   Date   15/08/2018                                                                                                    |

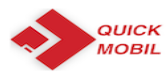

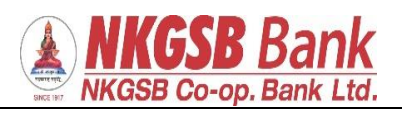

| Funds transfer successful<br>A) Part 1 | ← Transfer Success                         |
|----------------------------------------|--------------------------------------------|
|                                        | Transaction Type<br>Self Transfer          |
|                                        | From<br>013100100005760                    |
|                                        | Account Type Savings Account               |
|                                        | To<br>013100100004000                      |
|                                        | Amount<br>1                                |
|                                        | Remarks<br>Test                            |
|                                        | DASHBOARD ACCOUNTS TRANSACTL. BILLPAY MORE |
|                                        |                                            |
| B) Part 2                              | ← Transfer Success                         |
|                                        | 1                                          |
|                                        | Remarks<br>Test                            |
|                                        | Transaction Status Transfer Initiated      |
|                                        | Transaction ID 11079                       |
|                                        | Frequency One-Time Payment                 |
|                                        | No. of Payments<br>1                       |
|                                        | Date<br>15/08/2018                         |
|                                        | MAKE ANOTHER TRANSFER                      |
|                                        | DASHBOARD ACCOUNTS TRANSACTI BILLPAY MORE  |
|                                        |                                            |
|                                        |                                            |

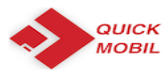

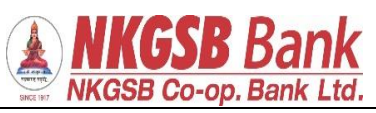

| Manage payee |                                                                             |
|--------------|-----------------------------------------------------------------------------|
|              | ← Manage Payees                                                             |
| Within NKCSB | Please select a payee to view & edit details                                |
| Other Banks  | NKGSB OTHERS BANKS                                                          |
|              | Check2<br>NKGSB COOPERATIVE BANK LIMITED<br>029100100000901 Savings Account |
|              | tp p<br>NKGSB COOPERATIVE BANK LIMITED<br>024100100000928 Savings Account   |
|              | Qq ><br>nkgsbj011100100014629jSavings Account                               |
|              | Dada NKGSB COOPERATIVE BANK LIMITED  013100100004217 Savings Account        |
|              | Sk<br>NKGSB COOPERATIVE BANK LIMITEDI<br>032100100001237 Savings Account    |
|              | DASHBOARD ACCOUNTS TRANSACTI BILLPAY MORE                                   |
|              |                                                                             |
| Add payee    |                                                                             |
|              | ← Add Payee                                                                 |
|              | Add Details                                                                 |
|              | Mmm                                                                         |
|              | Nickname                                                                    |
|              | Nnn                                                                         |
|              | NKGSB OTHERS BANKS                                                          |
|              | Account No.<br>011100100016259                                              |
|              | Search Branch                                                               |
|              |                                                                             |
|              | Account Number<br>011100100016259                                           |
|              | DASHBOARD ACCOUNTS TRANSACTI BILLPAY MORE                                   |
|              |                                                                             |

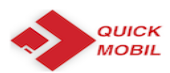

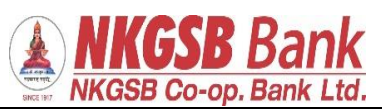

| OTP page               | ← OTP                                                                                                    |
|------------------------|----------------------------------------------------------------------------------------------------|
|                        | Please enter OTP received on your registered mobile number                                                                                                    |
|                        | Enter OTP                                                                                                    |
|                        | Resend OTP                                                                                                    |
|                        | SUBMIT                                                                                                    |
| Add payee - Other Bank | DASHBOARD     Image: Counts     Image: Counts     Image: C |
|                        | ← Add Payee                                                                                                    |
|                        | Nnn                                                                                                    |
|                        | NKGSB OTHERS BANKS                                                                                                    |
|                        | IFSC<br>Kkbk0000653                                                                                                    |
|                        | Search IFSC                                                                                                    |
|                        | Account No.<br>011100100016259                                                                                                    |
|                        | Bank Name<br>KOTAK MAHINDRA BANK LIMITED<br>Bank IFSC                                                                                                    |
|                        | KKBK0000653                                                                                                    |
|                        | DASHBOARD     Image: Counts     Image: Counts     Image: C |

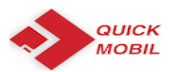

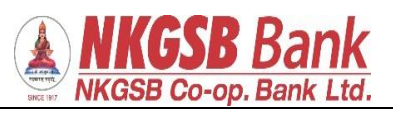

| After entering OTP 'successful addition |                                                                                                    |
|-----------------------------------------|----------------------------------------------------------------------------------------------------|
| of heneficiary' message                 |                                                                                                    |
| of beneficiary message                  | ← OTP                                                                                                    |
|                                         |                                                                                                    |
|                                         |                                                                                                    |
|                                         | Please enter OTP received on your                                                                                                    |
|                                         | registered mobile number                                                                                                    |
|                                         |                                                                                                    |
|                                         |                                                                                                    |
|                                         | C Enter OTP                                                                                                    |
|                                         |                                                                                                    |
|                                         | Beneficiary Added Successfully                                                                                                    |
|                                         | Newly Added Beneficiaries Will be<br>Available for Transactions Only After                                                                                                    |
|                                         | Cooling Period of 30 minutes                                                                                                    |
|                                         |                                                                                                    |
|                                         | OK I                                                                                                    |
|                                         |                                                                                                    |
|                                         |                                                                                                    |
|                                         |                                                                                                    |
|                                         |                                                                                                    |
|                                         |                                                                                                    |
|                                         |                                                                                                    |
|                                         |                                                                                                    |
|                                         |                                                                                                    |
|                                         | DASHBOARD ACCOUNTS TRANSACTL. BILLINY MORE                                                                                                    |
|                                         |                                                                                                    |
|                                         |                                                                                                    |
| т 1, (, ,1 1 1                          |                                                                                                    |
| Funds transfer to other bank            |                                                                                                    |
| Funds transfer to other bank            | <ul> <li>Transfer Details</li> </ul>                                                                                                    |
| Funds transfer to other bank            | ← Transfer Details                                                                                                    |
| Funds transfer to other bank            | ← Transfer Details                                                                                                    |
| Funds transfer to other bank            | Transfer Details  Beneficiary Check2                                                                                                    |
| Funds transfer to other bank            |                                                                                                    |
| Funds transfer to other bank            | ← Transfer Details Beneficiary Check2 NKGSB COOPERATIVE BANK LIMITED   029100100000901   Savings Account                                                                                                    |
| Funds transfer to other bank            | ← Transfer Details Beneficiary Check2 NKGSB COOPERATIVE BANK LIMITED   029100100009901   Savings Account Transfer Details                                                                                                    |
| Funds transfer to other bank            | ← Transfer Details Beneficiary Check2 NKGSB COOPERATIVE BANK LIMITED   029100100009901   Savings Account Transfer Details                                                                                                    |
| Funds transfer to other bank            | Transfer Details  Beneficiary Check2 NKGSB COOPERATIVE BANK LIMITED   029100100000901   Savings Account  Transfer Details  Select Account No.                                                                                                    |
| Funds transfer to other bank            | <ul> <li>← Transfer Details</li> <li>Beneficiary<br/>Check2<br/>NKGSB COOPERATIVE BANK LIMITED  <br/>029100100000901   Savings Account</li> <li>Transfer Details</li> <li>Select Account No.<br/>013100100004000</li> </ul>                                                                                                    |
| Funds transfer to other bank            | <ul> <li>← Transfer Details</li> <li>Beneficiary</li> <li>Check2</li> <li>NKGSB COOPERATIVE BANK LIMITED  <br/>029100100009901   Savings Account</li> <li>Transfer Details</li> <li>Select Account No.</li> <li>0131001000040000 •</li> </ul>                                                                                                    |
| Funds transfer to other bank            | Transfer Details          Beneficiary         Check2         NKGSB COOPERATIVE BANK LIMITED           029100100009901   Savings Account         Transfer Details         Select Account No.         013100100004000         Enter Amount         10                                                                                                    |
| Funds transfer to other bank            | <ul> <li>Transfer Details</li> <li>Beneficiary</li> <li>Check2</li> <li>NKGSB COOPERATIVE BANK LIMITED  <br/>029100100000901   Savings Account</li> <li>Transfer Details</li> <li>Select Account No.</li> <li>0131001000040000</li> <li>Enter Amount</li> <li>10</li> </ul>                                                                                                    |
| Funds transfer to other bank            | <ul> <li>Transfer Details</li> <li>Beneficiary</li> <li>Check2</li> <li>NKGSB COOPERATIVE BANK LIMITED I<br/>029100100000901   Savings Account</li> <li>Transfer Details</li> <li>Select Account No.</li> <li>013100100004000</li> <li>Enter Amount</li> <li>10</li> </ul>                                                                                                    |
| Funds transfer to other bank            | Transfer Details          Beneficiary         Check2         NKGSB COOPERATIVE BANK LIMITED           02910010000901   Savings Account             Transfer Details             Select Account No.         013100100004000             Enter Amount         10                                                                                                    |
| Funds transfer to other bank            | <ul> <li>Transfer Details</li> <li>Beneficiary<br/>Check2<br/>NKGSB COOPERATIVE BANK LIMITED  <br/>02910010000901   Savings Account</li> <li>Transfer Details</li> <li>Select Account No.</li> <li>013100100004000</li> <li>Enter Amount</li> <li>10</li> <li>Remarks</li> <li>Teat</li> </ul>                                                                                                    |
| Funds transfer to other bank            | <ul> <li>Transfer Details</li> <li>Beneficiary<br/>Check2<br/>NKGSB COOPERATIVE BANK LIMITED  <br/>029100100000901   Savings Account</li> <li>Transfer Details</li> <li>Select Account No.</li> <li>013100100004000</li> <li>Enter Amount</li> <li>10</li> <li>Remarks</li> <li>Teat</li> </ul>                                                                                                    |
| Funds transfer to other bank            | Cransfer Details          Beneficiary         Check2         NKGSB COOPERATIVE BANK LIMITED I         2010010000901   Savings Account             Transfer Details             Select Account No.         013100100004000             Enter Amount         10         Remarks         Teat                                                                                                    |
| Funds transfer to other bank            | Cransfer Details          Beneficiary         Check2         Disconceptional Savings Account         Cransfer Details         Select Account No.         Disconceptional Disconceptional Disconcepticonceptiona Disconcepticonceptional Disconc                                                                                                    |
| Funds transfer to other bank            | C     Seneficiary   Darber Details     Cransfer Details     Other Account No.   Other Account No.   Other Account No.   Other Account No.   Tetre Menunt   To   Tetre    Characher Account No.   Tetre Menunt   Tote                                                                                                    |
| Funds transfer to other bank            | Control Control Con                     |
| Funds transfer to other bank            | Constructions   Beneficiary   Check2   Discord Cooperative BANK LIMITED 1   Cooperative Bank LIMITED 1   Cooperative Bank LI                                                                                                    |
| Funds transfer to other bank            | <ul> <li>Transfer Details</li> <li>Beneficiary</li> <li>Check2</li> <li>Check2</li> <li>Coses cooperative bank limited is cooperative bank of the cooperative bank of the coo</li></ul> |
| Funds transfer to other bank            | Control Control Con             |
| Funds transfer to other bank            | Constant Service Service Se             |

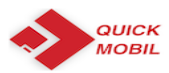

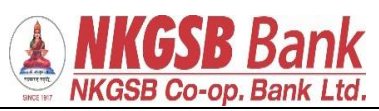

| OTP receives                    | France Details   Reneficiary   Beneficiary   Check2   Discontront on the service of the service of th |
|---------------------------------|----------------------------------------------------------------------------------------------------|
| Page on which OTP to be entered | ✓ OTP   Transaction Type   Within Bank Transfer   From   013100100004000   Account Type   Savings Account   To   029100100000901   Amount   10   Remarks   Teat   Date   1-Aug-18   Please enter OTP received on your received mobile number Exercent Second Second S                                                                                                    |

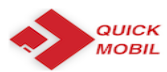

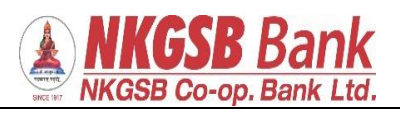

| Funds transfer successful message       | ← Transfer Success                         |
|-----------------------------------------|--------------------------------------------|
|                                         |                                            |
|                                         | Your transfer was successful               |
|                                         | Transaction Type<br>Within Bank Transfer   |
|                                         | From<br>ATUL   013100100004000             |
|                                         | Account Type Savings Account               |
|                                         | To<br>Check2   029100100000901             |
|                                         | Amount<br>10                               |
|                                         | Remarks<br>Teat                            |
|                                         | DASHBOARD ACCOUNTS TRANSACTL. BILLPAY MORE |
|                                         |                                            |
| After successful funds transfer message |                                            |
|                                         | ← Transfer Success                         |
|                                         | ATUL   013100100004000                     |
|                                         | Account Type                               |
|                                         | Savings Account                            |
|                                         | To<br>Check2   029100100000901             |
|                                         | Amount                                     |
|                                         | 10                                         |
|                                         | Remarks Teat                               |
|                                         | Transaction Status SUCCESS                 |
|                                         | Transaction ID<br>NK9                      |
|                                         | MAKE ANOTHER TRANSFER                      |
|                                         | DASHBOARD ACCOUNTS TRANSACTL. BILLPAY MORE |
|                                         |                                            |
|                                         |                                            |

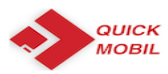

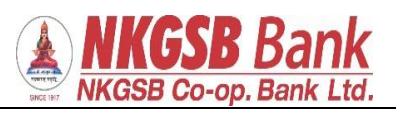

| Outside bank transfer –<br>There are 3 option<br>NEFT | ← Transfer Details                                                                   |
|-------------------------------------------------------|--------------------------------------------------------------------------------------|
| RTGS<br>IMPS                                          | NEFT RTGS IMPS                                                                       |
|                                                       | Beneficiary<br><b>Nnn</b><br>KOTAK MAHINDRA BANK LIMITED 4212056444 <br>KKBK0000653  |
|                                                       | Transfer Details                                                                     |
|                                                       | Select Account No.                                                                   |
|                                                       | 013100100004000 👻                                                                    |
|                                                       | Enter Amount                                                                         |
|                                                       |                                                                                      |
|                                                       | Neft test                                                                            |
|                                                       |                                                                                      |
|                                                       | DASHBOARD ACCOUNTS TRANSACTL. BILLPAY MORE                                           |
|                                                       |                                                                                      |
| OTP receives                                          |                                                                                      |
|                                                       | Eneficiary       Nnn       KOTAK MAHINDRA BANK LIMITED 4212056444        KKBK0000653 |
|                                                       | Transfer Details                                                                     |
|                                                       | Select Account No. 013100100004000                                                   |
|                                                       | OTP via SMS sent to registered mobile number                                         |
|                                                       | ок                                                                                   |
|                                                       | Neft test                                                                            |
|                                                       | Transfer Now                                                                         |
|                                                       | PROCEED                                                                              |
|                                                       | DASHBOARD ACCOUNTS TRANSACTI.                                                        |
|                                                       |                                                                                      |

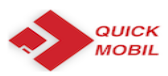

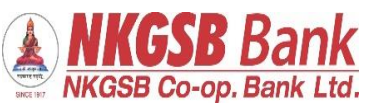

| Page in which user has to enter OTP |                                                    |
|-------------------------------------|----------------------------------------------------|
| 0                                   | ← отр                                              |
|                                     | Transaction Type NEFT                              |
|                                     | From<br>013100100004000                            |
|                                     | Account Type Savings Account                       |
|                                     | То                                                 |
|                                     | 4212056444                                         |
|                                     | Amount<br>10                                       |
|                                     | Remarks<br>Neft test                               |
|                                     | Date<br>14-Aug-18                                  |
|                                     | Please enter OTP received on your                  |
|                                     |                                                    |
|                                     | DASHBOARD ACCOUNTS TRANSACTL. BILLPAY MORE         |
|                                     |                                                    |
| Transfer history functionality      |                                                    |
|                                     | ← Transfer History                                 |
|                                     |                                                    |
|                                     | Transaction Statement Date Instrument Transfer     |
|                                     | Description Balance                                |
|                                     | 2018-08-14 Other Bank ₹10.00<br>Transfers (NEFT)   |
|                                     | 2018-08-14 Within Bank ₹ 10.00<br>Transfers (SELF) |
|                                     | 2018-08-14 Other Bank ₹ 1.00<br>Transfers (NEFT)   |
|                                     | 2018-08-14 Other Bank ₹ 1.00<br>Transfers (NEFT)   |
|                                     | 2018-08-14 Within Bank ₹1.00<br>Transfers (SELF)   |
|                                     | 2018-08-14 Within Bank ₹1.00<br>Transfers (SELF)   |
|                                     | 2018-08-14 Within Bank ₹ 1.00<br>Transfers (SELF)  |
|                                     | 2018-08-14 Within Bank ₹ 1.00<br>Transfers (SELF)  |
|                                     | 2018-08-13 Within Bank ₹100.00                     |
|                                     | DASHBOARD ACCOUNTS TRANSACTI BILLPAY MORE          |
|                                     |                                                    |
|                                     |                                                    |
|                                     |                                                    |
|                                     |                                                    |

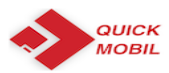

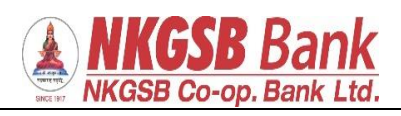

| Services             | ← Service Request                           |
|----------------------|---------------------------------------------|
|                      | Request Chequebook >                        |
|                      | Cheque Status                               |
|                      | Stop Cheque                                 |
|                      | Debit Card >                                |
|                      | Open a Term Deposit account >               |
|                      | Open a Recurring Deposit ac >               |
|                      | DASHBOARD ACCOUNTS TRANSACTL. BILLIARY MORE |
| SERVICES             | ← Request Chequebook                        |
| 1. Request checkbook | Select Account<br>0131XXXXXX4000            |
|                      | 0131XXXXXX4000                              |
|                      | 0131XXXXXX5760                              |
|                      | 0131XXXXXX9472<br>0131XXXXXX9993            |
|                      |                                             |
|                      |                                             |
|                      |                                             |
|                      |                                             |
|                      | DASHBOARD ACCOUNTS TRANSACTI BILLPAY MORE   |

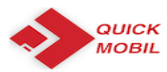

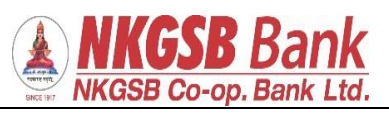

| Successful message of request |                                                                                   |
|-------------------------------|-----------------------------------------------------------------------------------|
|                               | ← Success                                                                         |
|                               |                                                                                   |
|                               |                                                                                   |
|                               | Your request for New Cheque Book has been submitted. Your reference number is 343 |
|                               | Account Number<br>013100100004000                                                 |
|                               | Service Request Number 343                                                        |
|                               | Action<br>Cheque Book Request                                                     |
|                               | DASHBOARD ACCOUNTS TRANSACTL. BILLPAY MORE                                        |
|                               |                                                                                   |
| 2) Status of cheque           | ← Success                                                                         |
|                               |                                                                                   |
|                               | Cheque Status Details                                                             |
|                               | Cheque Status<br>Paid                                                             |
|                               | Action                                                                            |
|                               | Cheque Status                                                                     |
|                               |                                                                                   |
|                               |                                                                                   |
|                               |                                                                                   |
|                               |                                                                                   |
|                               |                                                                                   |
|                               | DASHBOARD ACCOUNTS TRANSACTI BILLPAY MORE                                         |
|                               |                                                                                   |

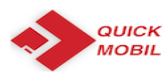

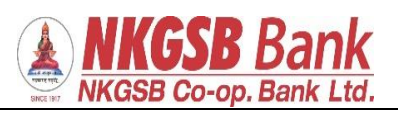

| 3) stop cheque                                       |                                           |
|------------------------------------------------------|-------------------------------------------|
| of stop cheque                                       | ← Stop Chequebook                         |
|                                                      | O131XXXXX4000 -                           |
|                                                      | SINGLE MULTIPLE                           |
|                                                      | Start Cheque No<br>318474                 |
|                                                      | End Cheque No.<br>318475                  |
|                                                      | CONFIRM                                   |
|                                                      | DASHBOARD ACCOUNTS TRANSACTI BILLPAY MORE |
| If cheque is already paid then it can not be stopped | ← Stop Chequebook                         |
|                                                      | Select Account       0131XXXXXX4000       |
|                                                      | SINGLE MULTIPLE                           |
|                                                      | Cheque is already paid cannot be stopped. |
|                                                      | ОК                                        |
|                                                      | CONFIRM                                   |
|                                                      | DASHBOARD ACCOUNTS TRANSACTI BILLPAY MORE |
|                                                      |                                           |

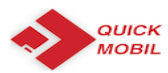

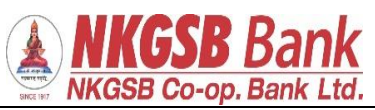

| If cheque is already stopped then |                                                        |
|-----------------------------------|--------------------------------------------------------|
|                                   | ← Stop Chequebook                                      |
|                                   | < Select Account                                       |
|                                   | 0131XXXXX4000 -                                        |
|                                   |                                                        |
|                                   | SINGLE MULTIPLE                                        |
|                                   |                                                        |
|                                   | Start Cheque No                                        |
|                                   | Cheque is already stopped.                             |
|                                   | ок                                                     |
|                                   |                                                        |
|                                   | CONFIRM                                                |
|                                   |                                                        |
|                                   |                                                        |
|                                   |                                                        |
|                                   |                                                        |
|                                   | DASHBOARD ACCOUNTS TRANSACTL. BILLPRY MORE             |
|                                   |                                                        |
| 4) Card Management                |                                                        |
| Select the account                | ← My Cards                                             |
|                                   | Account No. Sources 022100100002757 -                  |
|                                   | Account No. Savings - 023100100003737 *                |
|                                   |                                                        |
|                                   |                                                        |
|                                   |                                                        |
|                                   |                                                        |
|                                   |                                                        |
|                                   |                                                        |
|                                   | Canad                                                  |
|                                   | Cancer Done                                            |
|                                   |                                                        |
|                                   | Savings - 023100100003744                              |
|                                   | Savings - 023100100003757                              |
|                                   | Savings - 023100100003758<br>Savings - 075100100000131 |
|                                   | Savings - 075100100000132                              |
|                                   |                                                        |
|                                   |                                                        |
|                                   |                                                        |

|                                                                          | NKGSB Co-op. Bank Ltd.                                                          |
|--------------------------------------------------------------------------|---------------------------------------------------------------------------------|
| System shows cards linked to that account                                | ← My Cards<br>Account No. Savings - 023100100003757 ~                           |
|                                                                          | VISA<br>41392200305003325<br>CARD HOLDER VALID THRU<br>NAIK ABHISHEK ARUN 08/19 |
|                                                                          | Dasboard Accounts Transactions Bill Pay More                                    |
| After selecting the card linked to that account                          | ← Detail                                                                        |
| <ol> <li>Block the card</li> <li>Enable/disable International</li> </ol> | Card Status Active Card Status Reason Normal                                    |
| 3. Change card limit                                                     | Card ATM/Cash Limit<br>₹ 10,000.00<br>Card POS/Ecom Limit<br>₹ 30,000.00        |
|                                                                          | International Usage                                                             |
|                                                                          |                                                                                 |
|                                                                          | Card Limit                                                                      |
|                                                                          | Desboard Accounts Transactions Ister Pay More                                   |

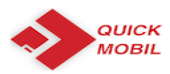

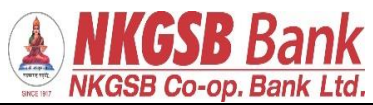

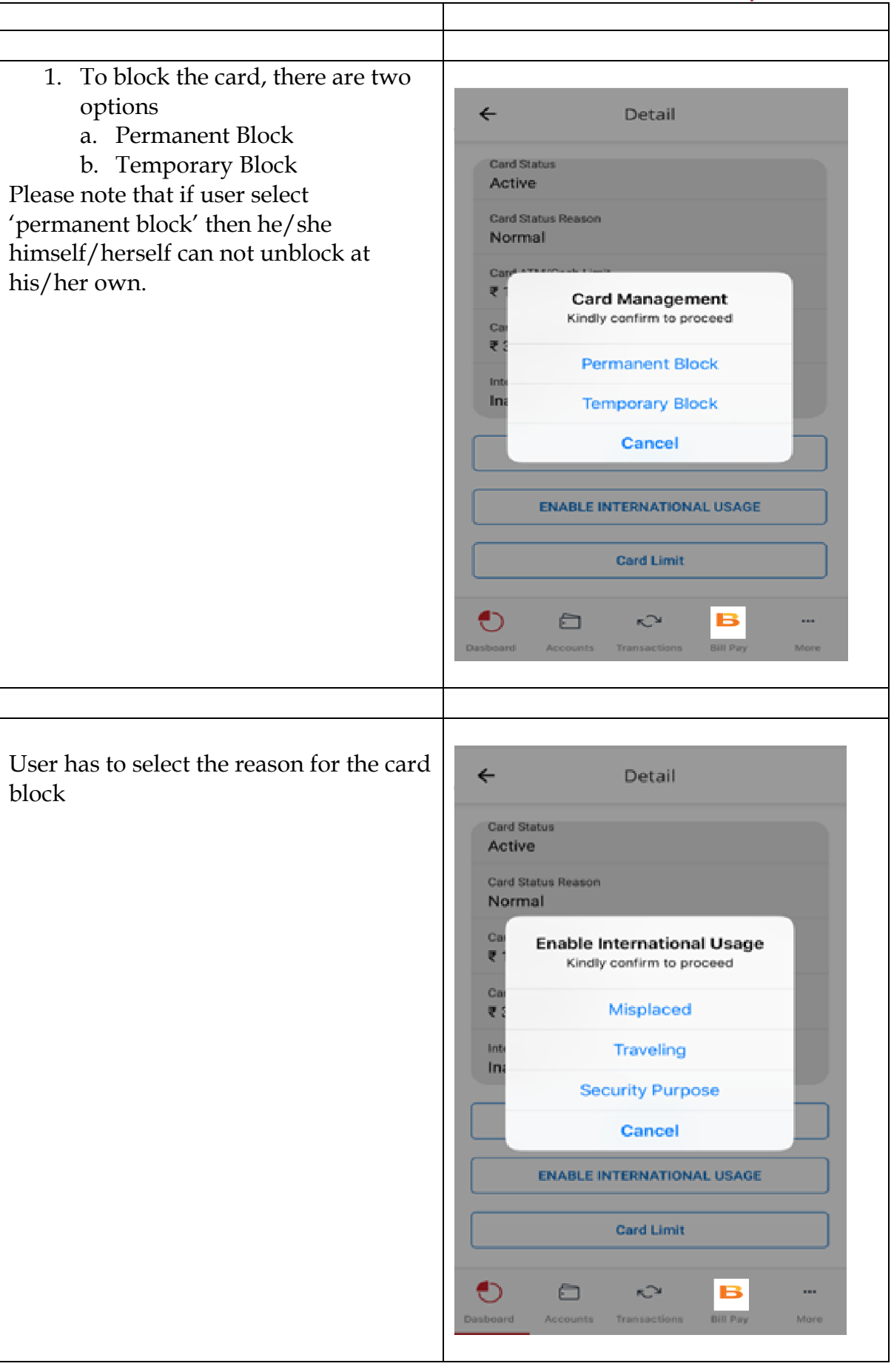

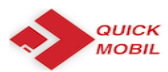

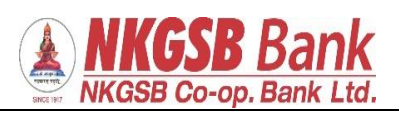

| After selecting reason, user has to enter |                                              |
|-------------------------------------------|----------------------------------------------|
| UIr                                       | ← Transfer Detail                            |
|                                           | Card Activate/Deactivate                     |
|                                           | Card Number<br>4135 22XX XXXX 0725           |
|                                           |                                              |
|                                           | Visa Classic                                 |
|                                           | Type of Block<br>Temporary Block             |
|                                           | Reason for Block<br>Traveling                |
|                                           | Enter OTP sent your registered mobile        |
|                                           | •••••                                        |
|                                           | Resend OTP                                   |
|                                           | Proceed                                      |
|                                           |                                              |
|                                           | Desboard Accounts Transactions Brin Pay More |
|                                           |                                              |
|                                           |                                              |
|                                           |                                              |
| After entering correct OTP                |                                              |
|                                           | <del>~</del>                                 |
|                                           |                                              |
|                                           | Card Activate/Deactivate                     |
|                                           | Card Number<br>4135 22XX XXXX 0725           |
|                                           | Card Type<br>Visa Classic                    |
|                                           | Type of Block<br>Temporary Block             |
|                                           | Reason for Block<br>Traveling                |
|                                           | Action                                       |
|                                           | Deactivate                                   |
|                                           | Success                                      |
|                                           |                                              |
|                                           | 🌔 🗇 🔊 🕒 …                                    |
|                                           | Dasboard Accounts Transactions Bill Pay More |
|                                           |                                              |

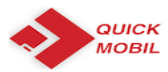

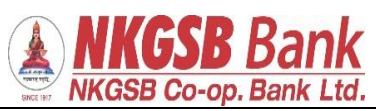

| After blocking temporarily the card,<br>user can view this screen, if wants to<br><b>block permanently</b> OR wants to again<br><b>activate</b> | ← Details                                    |
|----------------------------------------------------------------------------------------------------|----------------------------------------------|
|                                                                                                    | Card Number<br>4135221130590914              |
|                                                                                                    | Card Type<br>Visa Classic                    |
|                                                                                                    | Card Status<br>Temporary Block               |
|                                                                                                    | Card Status Indicator<br>Warm List           |
|                                                                                                    | Daily Card ATM/Cash Limit<br>₹ 10,000.00     |
|                                                                                                    | Daily Card POS/Ecom Limit<br>₹ 30,000.00     |
|                                                                                                    | International Usage<br>Inactive              |
|                                                                                                    | Card Block / Activate                        |
|                                                                                                    | DASHEGARD ACCOUNTS TRANSACTL. BILLINY MORE   |
|                                                                                                    |                                              |
| Temporary card can be<br>- Permanently blocked<br>Or                                                                                            | ← Details<br>Card Number<br>4135221130590914 |
|                                                                                                    | Card Type<br>Visa Classic                    |
|                                                                                                    | Card Management                              |
|                                                                                                    | Co Kindly confirm to proceed                 |
|                                                                                                    | Do Permanent Block                           |
|                                                                                                    | Do CANCEL                                    |
|                                                                                                    | International Usage Inactive                 |
|                                                                                                    | Card Block / Activate                        |
|                                                                                                    |                                              |
|                                                                                                    |                                              |

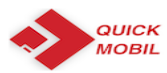

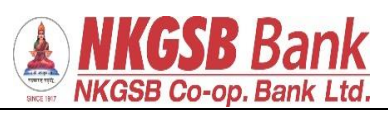

| <ol> <li>User can enable/disable his/her<br/>own card's 'international usage'</li> </ol>       | ← Detail                                                                            |
|------------------------------------------------------------------------------------------------|-------------------------------------------------------------------------------------|
|                                                                                                | Card Status<br>Active                                                               |
|                                                                                                | Card Status Reason Normal Card MTM/Carb Limit                                       |
|                                                                                                | ₹ 10,000.00                                                                         |
|                                                                                                | Ca Enable International Usage<br>₹ Kindly confirm to proceed                        |
|                                                                                                | Int No Yes                                                                          |
|                                                                                                | Card Block                                                                          |
|                                                                                                | ENABLE INTERNATIONAL USAGE                                                          |
|                                                                                                | Card Limit                                                                          |
|                                                                                                | Oasboard         Accounts         Transactions         Bill Pay         More        |
| 3. User can set his ATMCASH as well as POS/E-com transaction limit by selecting specified slab | ← Detail                                                                            |
| milit by selecting opecification                                                               | Card Status<br>Active                                                               |
|                                                                                                | Car<br>No Select the Limit Scheme<br>to change.<br>Car<br>Kindly confirm to proceed |
|                                                                                                | Car<br>₹ 2                                                                          |
|                                                                                                | Int<br>In: 3 - ATM/CASH: ₹ 12000 POS/E-COM: ₹ 40000                                 |
|                                                                                                | 4 - ATM/CASH: ₹ 15000 POS/E-COM: ₹ 50000                                            |
|                                                                                                | Cancel                                                                              |
|                                                                                                | Card Limit                                                                          |
|                                                                                                | Dasboard Accounts Transactions Bill Pay More                                        |
|                                                                                                |                                                                                     |

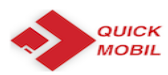

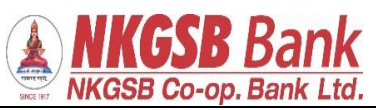

| <ul> <li>5. open TD</li> <li>User can select account from<br/>which funds to be transferred</li> <li>Branch in which TD should get<br/>open</li> <li>Scheme under which TD should<br/>get open</li> <li>Nominee tab be default will be<br/>'YES'</li> </ul> | Please select details to Proceed   Select Debit Account   Over Draft - 032130300000018   Bank Branch   ANDHERI   ANDHERI   Term Deposit Type   QIRP (Quarterly Cumulative Interes *   Dominee Details (Yes)   Deposit Amount   13   Interest Rate Encircle Details Encircle Details E |
|----------------------------------------------------------------------------------------------------|----------------------------------------------------------------------------------------------------|
| Nominee details page<br>a)                                                                                                    | Image: Country     Image: Country     Image: Coun                                                                                                    |

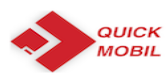

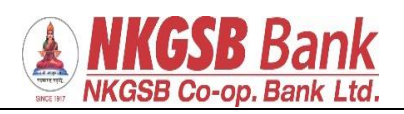

| b)                   | ← Nominee Details                                      |
|----------------------|--------------------------------------------------------|
|                      | City -                                                 |
|                      | State -                                                |
|                      | Zip Code                                               |
|                      | Country                                                |
|                      | Nominee Minor (No)                                     |
|                      | Enter Date of Birth                                    |
|                      | PROCEED                                                |
|                      | MADEGANO ACCOUNTS TRAVELACT BILLIPHY MORE              |
|                      |                                                        |
| Maturity Instruction | Maturity Instructions                                  |
|                      | Please select maturity instructions details to Proceed |
|                      | Principal Maturity -                                   |
|                      | Auto Renew                                             |
|                      | Auto Closure                                           |
|                      | PROCEED                                                |
|                      |                                                        |
|                      |                                                        |
|                      |                                                        |
|                      |                                                        |
|                      | 0 🗇 🖓 🖪                                                |
|                      | DADHBOARD ACCOUNTS TRANSACTL. BLUMP MORE               |
|                      |                                                        |

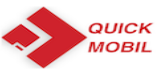

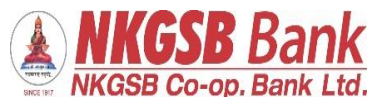

|                                                              | <b>NKGSB Co-op. Bank Ltd.</b>                  |
|--------------------------------------------------------------|------------------------------------------------|
| After entering OTP                                           |                                                |
| User can get scratch card after clicking on the 'red button' | ← Success                                      |
|                                                              | Term Deposit Account                           |
|                                                              | Deposit Amount<br>₹ 1,000.00                   |
|                                                              | Term Deposit Account Number<br>064215700000053 |
|                                                              | Term Deposit Interest Rate 8.000000            |
|                                                              | Term Deposit Interest Amount ₹ 90.00           |
|                                                              | Term Deposit Maturity Amount ₹ 1,090.00        |
|                                                              | YOU HAVE WON SCRATCH CARD                      |
|                                                              | DADHEDAND ACCOUNTS TRAVELACT. BLUTW MORE       |
|                                                              |                                                |
| RECHARGE – BILL PAY                                          | Recharge                                       |
|                                                              | Utility                                        |
|                                                              | PREPAID MOBILE -                               |
|                                                              | VODAFONE PREPAID -                             |
|                                                              | Mobile Number<br>9167973609                    |
|                                                              | Amount<br>100                                  |
|                                                              | Payment Account<br>0131XXXXXX4000              |
|                                                              | RECHARGE                                       |
|                                                              | DASHBOARD ACCOUNTS TRANSACTI BILLPAY MORE      |
|                                                              |                                                |
|                                                              | <u> </u>                                       |

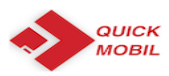

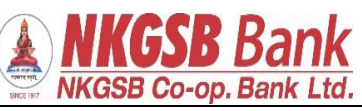

| OTD                                    |                                                                                                    |
|----------------------------------------|----------------------------------------------------------------------------------------------------|
| OTP page                               |                                                                                                    |
|                                        | ← OTP                                                                                                    |
|                                        |                                                                                                    |
|                                        |                                                                                                    |
|                                        | Biller                                                                                                    |
|                                        | VODAFONE PREPAID                                                                                                    |
|                                        |                                                                                                    |
|                                        | Biller Category                                                                                                    |
|                                        | Utility                                                                                                    |
|                                        |                                                                                                    |
|                                        | Biller Sub Category                                                                                                    |
|                                        | PREPAID MOBILE                                                                                                    |
|                                        | Mobile Number                                                                                                    |
|                                        | 9167973609                                                                                                    |
|                                        |                                                                                                    |
|                                        | Account Number                                                                                                    |
|                                        | 013100100004000                                                                                                    |
|                                        |                                                                                                    |
|                                        | Recharge Amount                                                                                                    |
|                                        | 100                                                                                                    |
|                                        |                                                                                                    |
|                                        | Please enter OTP received on your                                                                                                    |
|                                        | registered mobile number                                                                                                    |
|                                        |                                                                                                    |
|                                        |                                                                                                    |
|                                        | 🔁 🔂 🔂 🔂                                                                                                    |
|                                        | DASHBOARD ACCOUNTS TRANSACTI BILLPAY MORE                                                                                                    |
|                                        |                                                                                                    |
|                                        |                                                                                                    |
|                                        |                                                                                                    |
| Payment success message for 'Recharge' |                                                                                                    |
| rayment success message for meenange   |                                                                                                    |
|                                        |                                                                                                    |
|                                        | ← Success                                                                                                    |
|                                        | ← Success                                                                                                    |
|                                        | ← Success                                                                                                    |
|                                        | ← Success                                                                                                    |
|                                        | ← Success                                                                                                    |
|                                        | ← Success                                                                                                    |
|                                        | ← Success                                                                                                    |
|                                        | ← Success                                                                                                    |
|                                        | ← Success                                                                                                    |
|                                        | ← Success                                                                                                    |
|                                        | ← Success                                                                                                    |
|                                        | ← Success                                                                                                    |
|                                        | ← Success                                                                                                    |
|                                        | ← Success                                                                                                    |
|                                        | ← Success          ✓       ✓         ✓       ✓         ✓       ✓         ✓       ✓         ✓       ✓         ✓       ✓         ✓       ✓         ✓       ✓         ✓       ✓         ✓       ✓         ✓       ✓         ✓       ✓         ✓       ✓         ✓       ✓         ✓       ✓         ✓       ✓         ✓       ✓         ✓       ✓         ✓       ✓         ✓       ✓         ✓       ✓         ✓       ✓         ✓       ✓         ✓       ✓         ✓       ✓         ✓       ✓         ✓       ✓         ✓       ✓         ✓       ✓         ✓       ✓         ✓       ✓         ✓       ✓         ✓       ✓         ✓       ✓         ✓       ✓         ✓       ✓         ✓       ✓         ✓       ✓                                                                                                    |
|                                        | ✓ Success          ✓       ✓         ✓       ✓         ✓       ✓         ✓       ✓         ✓       ✓         ✓       ✓         ✓       ✓         ✓       ✓         ✓       ✓         ✓       ✓         ✓       ✓         ✓       ✓         ✓       ✓         ✓       ✓         ✓       ✓         ✓       ✓         ✓       ✓         ✓       ✓         ✓       ✓         ✓       ✓         ✓       ✓         ✓       ✓         ✓       ✓         ✓       ✓         ✓       ✓         ✓       ✓         ✓       ✓         ✓       ✓         ✓       ✓         ✓       ✓         ✓       ✓         ✓       ✓         ✓       ✓         ✓       ✓         ✓       ✓         ✓       ✓         ✓       ✓         ✓       ✓                                                                                                    |
|                                        | ✓ Success          ✓       ✓         ✓       ✓         ✓       ✓         ✓       ✓         ✓       ✓         ✓       ✓         ✓       ✓         ✓       ✓         ✓       ✓         ✓       ✓         ✓       ✓         ✓       ✓         ✓       ✓         ✓       ✓         ✓       ✓         ✓       ✓         ✓       ✓         ✓       ✓         ✓       ✓         ✓       ✓         ✓       ✓         ✓       ✓         ✓       ✓         ✓       ✓         ✓       ✓         ✓       ✓         ✓       ✓         ✓       ✓         ✓       ✓         ✓       ✓         ✓       ✓         ✓       ✓         ✓       ✓         ✓       ✓         ✓       ✓         ✓       ✓         ✓       ✓         ✓       ✓                                                                                                    |
|                                        | ✓ Success          ✓       ✓         ✓       ✓         ✓       ✓         ✓       ✓         ✓       ✓         ✓       ✓         ✓       ✓         ✓       ✓         ✓       ✓         ✓       ✓         ✓       ✓         ✓       ✓         ✓       ✓         ✓       ✓         ✓       ✓         ✓       ✓         ✓       ✓         ✓       ✓         ✓       ✓         ✓       ✓         ✓       ✓         ✓       ✓         ✓       ✓         ✓       ✓         ✓       ✓         ✓       ✓         ✓       ✓         ✓       ✓         ✓       ✓         ✓       ✓         ✓       ✓         ✓       ✓         ✓       ✓         ✓       ✓         ✓       ✓         ✓       ✓         ✓       ✓         ✓       ✓                                                                                                    |
|                                        | ✓ Success          ✓       ✓         ✓       ✓         ✓       ✓         ✓       ✓         ✓       ✓         ✓       ✓         ✓       ✓         ✓       ✓         ✓       ✓         ✓       ✓         ✓       ✓         ✓       ✓         ✓       ✓         ✓       ✓         ✓       ✓         ✓       ✓         ✓       ✓         ✓       ✓         ✓       ✓         ✓       ✓         ✓       ✓         ✓       ✓         ✓       ✓         ✓       ✓         ✓       ✓         ✓       ✓         ✓       ✓         ✓       ✓         ✓       ✓         ✓       ✓         ✓       ✓         ✓       ✓         ✓       ✓         ✓       ✓         ✓       ✓         ✓       ✓         ✓       ✓         ✓       ✓                                                                                                    |
|                                        | ✓ Success          ✓       ✓         ✓       ✓         ✓       ✓         ✓       ✓         ✓       ✓         ✓       ✓         ✓       ✓         ✓       ✓         ✓       ✓         ✓       ✓         ✓       ✓         ✓       ✓         ✓       ✓         ✓       ✓         ✓       ✓         ✓       ✓         ✓       ✓         ✓       ✓         ✓       ✓         ✓       ✓         ✓       ✓         ✓       ✓         ✓       ✓         ✓       ✓         ✓       ✓         ✓       ✓         ✓       ✓         ✓       ✓         ✓       ✓         ✓       ✓         ✓       ✓         ✓       ✓         ✓       ✓         ✓       ✓         ✓       ✓         ✓       ✓         ✓       ✓         ✓       ✓                                                                                                    |
|                                        | Success           image: constraint of the second second se |
|                                        | Success           image: constraint of the second second se |
|                                        | Success           Image: Constraint of the second second se |
|                                        | ✓ Success   ✓   ✓   ✓   ✓   ✓   ✓   ✓   ✓   ✓   ✓   ✓   ✓   ✓   ✓   ✓                                                                                                    |
|                                        | <image/>                                                                                                    |
|                                        | <image/> Success       Control of the series      Recharge Status      SUCCESS      Account Number      D1300100004000      Cotors                                                                                                    |
|                                        | <image/>                                                                                                    |
|                                        | <image/>                                                                                                    |
|                                        | <image/>                                                                                                    |
|                                        | <image/>                                                                                                    |
|                                        | <image/>                                                                                                    |
|                                        | <image/>                                                                                                    |

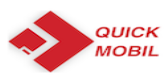

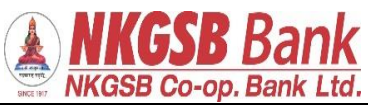

| <ul> <li>Add Biller</li> <li>Subcategory</li> <li>Mobile</li> <li>Image: Name</li> <li>MTNL Dolphin Mumbai</li> <li>Image: Name</li> <li>Image: Name</li> <li>Image:</li></ul>                                                                                                    | Add Biller |                                           |
|----------------------------------------------------------------------------------------------------|------------|-------------------------------------------|
| Substategory   Mobile   MTNL Dolphin Mumbai   Dief Nick Name   Mini   919969043831   Account Number   123546738   Account Number   Biller   Mini   Biller Category   Mini   Biller Category   Biller Category   Mobile   Biller Category   Biller Category   Biller Status   Nobile   Biller Status   Nobile   Biller Status   Biller Status   Biller Status   Biller Status<                                                                                                    |            | ← Add Biller                              |
| Mobile -<br>MrNL Dolphin Mumbai -<br>Bier Nick Name<br>MrNI<br>Main<br>Account Number<br>123546738<br>Account Number<br>123546738<br>Bier Canapy<br>Telecony<br>Telecony<br>Telecony<br>Bier Sub Category<br>Mobile<br>Bier Sub Category<br>Mobile<br>Bier Sub Category<br>Mobi                                                                                                    |            | Subcategory                               |
| Biller Name   MITNL Dolphin Mumbai   Biller Nak Name   Mini   Biller Short Number   123546738   Account Number   123546738   Account Number   123546738   Account Number   123546738   Autopay   Biller Category   Telecom   Biller Subscrates   Mitni   Biller Subscrates   Mitni   Biller Subscrates   Mitni   Biller Subscrates   Mitni   Biller Subscrates   Mitni   Biller Subscrates   Mitni   Biller Subscrates   Mitni   Biller Subscrates   Mobile Number   123546738   Account Number   123546738                                                                                                    |            | Mobile                                    |
| MTNL Dolphin Mumbai       ~         Biller Number       13546738         Autopay                                                                                                    |            | Biller Name                               |
| Image: Status   Image: Status   Image: Status <tr< th=""><th></th><th>MTNL Dolphin Mumbai</th></tr<>                                                                                                    |            | MTNL Dolphin Mumbai                       |
| Mttil   91969043381   2026001 Number   123546738   ADD BILLER   Image: Status   Mthil   Biller Sub Category   Telecom   Biller Status   Not Available   Mobile Number   919969043381   Account Number   919863738   Account Number   9198643738   Account Number   9198643738   Account Number   9198643738   Account Number   9128546738                                                                                                    |            | Biller Nick Name                          |
| Mobile Number         919969043381         Autopay         ADD BILLER         Image: Image: Image                                                                                                    |            | Mtnl                                      |
| ADD BILLER<br>123546738<br>Autopay<br>ADD BILLER<br>Weiller<br>MTNL Dolphin Mumbai<br>Biller Short Name<br>Mtni<br>Biller Short Name<br>Mtni<br>Biller Sub Category<br>Telecom<br>BIBPS Status<br>Not Available<br>Mobile<br>BBPS Status<br>Not Available<br>Mobile<br>BBPS Status<br>Not Available<br>Not Available<br>Not Availa                                                                                                    |            | Mobile Number                             |
| Account Number<br>123546738<br>Autopsy<br>ADD BILLER                                                                                                    |            | 919909045501                              |
| Autopay   Autopay     Autopay     AD BILLER     Image: Control   Image: Control <t< th=""><th></th><th>Account Number</th></t<>                                                                                                    |            | Account Number                            |
| Autopay<br>ADD BILLER<br>WWWWWWWWWWWWWWWWWWWWWWWWWWWWWWWWWWWW                                                                                                    |            |                                           |
| Image: Desired in the second second seco                                                                                                    |            | Autopay                                   |
| Image: December 2000       Image: December 2000       Image: December 2000 <t< th=""><th></th><th>ADD BILLER</th></t<>                                                                                                    |            | ADD BILLER                                |
| Deleteorie     Account's     TEXAMACTL     BLINY     Acces                                                                                                    |            |                                           |
| ✓       OTP         Biller       MTNL Dolphin Mumbai         Biller Short Name       Mini         Biller Category       Telecom         Biller Sub Category       Mobile         BBPS Status       Not Available         Mobile Number       919969043381         Accourt Number       123546738         Distance       Not Second         Distance       Not Second         Distance       Not Second         Distance       Not Second         Distance       Not Second         Distance       Not Second                                                                                                    |            | DASHBOARD ACCOUNTS TRANSACTL BILLPAY MORE |
| ✓       OTP         Biller       MTNL Dolphin Mumbai         Biller Short Name       Mtnl         Biller Category       Telecom         Biller Sub Category       Mobile         BBPS Status       Not Available         Mobile Number       919969043381         Account Number       123546738         IEISEN ACOURT       Image: Court Number         123546738       Image: Court Number                                                                                                    |            |                                           |
| ✓       OTP         Biler       MTNL Dolphin Mumbai         Biler Short Name       Mtni         Biler Category       Telecom         Biler Sub Category       Mobile         BBPS Status       Not Available         Mobile Number       919969043381         Account Number       123546738         Image: Sub Contral       Image: Sub Contral         Image: Sub Contral       Image: Sub Contral         Image: Sub Contral       Image: Sub Contral                                                                                                    |            |                                           |
| Biller<br>MTNL Dolphin Mumbai<br>Biller Short Name<br>Mtnl<br>Biller Category<br>Telecom<br>Biller Sub Category<br>Mobile<br>BBPS Status<br>Not Available<br>Mobile Number<br>919969043381<br>Account Number<br>123546738<br>EXEMPTION OF THE SUB-<br>NOT POINT OF THE SUB-<br>NOT POINT OF THE SUB-<br>SUB-<br>SU |            |                                           |
| Biller<br>MTNL Dolphin Mumbai<br>Biller Short Name<br>Mtnl<br>Biller Category<br>Telecom<br>Biller Sub Category<br>Mobile<br>BBPS Status<br>Not Available<br>BBPS Status<br>Not Available<br>Mobile Number<br>919969043381<br>Account Number<br>123546738                                                                                                    |            | € 01P                                     |
| MTNL Dolphin Mumbai<br>Biller Short Name<br>Mtnl<br>Biller Category<br>Telecom<br>Biller Sub Category<br>Mobile<br>BBPS Status<br>Not Available<br>Mobile Number<br>919969043381<br>Account Number<br>123546738<br>MENDER<br>MOBILE SUB CATEGORY<br>MOBILE SUB CATEGORY<br>M                                                                                                    |            | Biller                                    |
| Biller Short Name<br>Mtnl<br>Biller Category<br>Telecom<br>Biller Sub Category<br>Mobile<br>BBPS Status<br>Not Available<br>Mobile Number<br>919969043381<br>Account Number<br>123546738                                                                                                    |            | MTNL Dolphin Mumbai                       |
| Mtnl         Biller Category         Telecom         Biller Sub Category         Mobile         BBPS Status         Not Available         Mobile Number         919969043381         Account Number         123546738                                                                                                    |            | Biller Short Name                         |
| Biller Category<br>Telecom<br>Biller Sub Category<br>Mobile<br>BBPS Status<br>Not Available<br>Mobile Number<br>919969043381<br>Account Number<br>123546738                                                                                                    |            | Mtnl                                      |
| Biller Sub Category<br>Mobile<br>BBPS Status<br>Not Available<br>Mobile Number<br>919969043381<br>Account Number<br>123546738                                                                                                    |            | Biller Category<br>Telecom                |
| Mobile<br>BBPS Status<br>Not Available<br>Mobile Number<br>919969043381<br>Account Number<br>123546738                                                                                                    |            | Biller Sub Category                       |
| BBPS Status<br>Not Available<br>Mobile Number<br>919969043381<br>Account Number<br>123546738                                                                                                    |            | Mobile                                    |
| Not Available<br>Mobile Number<br>919969043381<br>Account Number<br>123546738<br>DASHBOARD ACCOUNTS TRANSACTL. BLLPAY MORE                                                                                                    |            | BBPS Status                               |
| Mobile Number<br>919969043381<br>Account Number<br>123546738<br>DASHBOARD ACCOUNTS TRANSACTL.                                                                                                    |            | Not Available                             |
| Account Number<br>123546738<br>DASHBOARD ACCOUNTS TRANSACTL. BLLPAY MORE                                                                                                    |            | Mobile Number<br>919969043381             |
| 123546738<br>DASHBOARD ACCOUNTS TRANSACTL. BILLPAY MORE                                                                                                    |            | Account Number                            |
| DASHBOARD ACCOUNTS TRANSACTL. BILLPAY MORE                                                                                                    |            | 123546738                                 |
| DASHBOARD ACCOUNTS TRANSACTL. BILLPAY MORE                                                                                                    |            |                                           |
| DASHBOARD ACCOUNTS TRANSACTI BILLPAY MORE                                                                                                    |            |                                           |
|                                                                                                    |            | DASHBOARD ACCOUNTS TRANSACTL BILLPAY MORE |
|                                                                                                    |            |                                           |
|                                                                                                    |            |                                           |

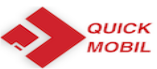

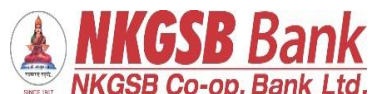

| •                         | <b>NKGSB Co-op. Bank Ltd.</b>                  |
|---------------------------|------------------------------------------------|
| Biller added successfully | ← Success                                      |
|                           |                                                |
|                           | Biller added and autopay failed                |
|                           | Biller                                         |
|                           | MTNL Dolphin Mumbai                            |
|                           | Biller Short Name Mtnl                         |
|                           | Biller Category Telecom                        |
|                           | Biller Sub Category                            |
|                           | Mobile                                         |
|                           | Not Available                                  |
|                           | Mobile Number<br>919969043381                  |
|                           |                                                |
|                           | DASHBOARD ACCOUNTS TRANSACTI BILLPAY MORE      |
|                           |                                                |
| Instance                  |                                                |
| Instapay                  | Bill Payment                                   |
|                           | (±) Manage Billers >                           |
|                           | View / Pay Bills                               |
|                           | Recharge >                                     |
|                           | Pay Merchants                                  |
|                           | Pay Merchants Bill History                     |
|                           | Bill Pay History                               |
|                           |                                                |
|                           |                                                |
|                           |                                                |
|                           |                                                |
|                           | 0 🗇 🖓 B                                        |
|                           | DAGRIDONAD ACCOUNTS TRANSACTION DILLARY INDIRE |
|                           |                                                |
|                           |                                                |
|                           |                                                |

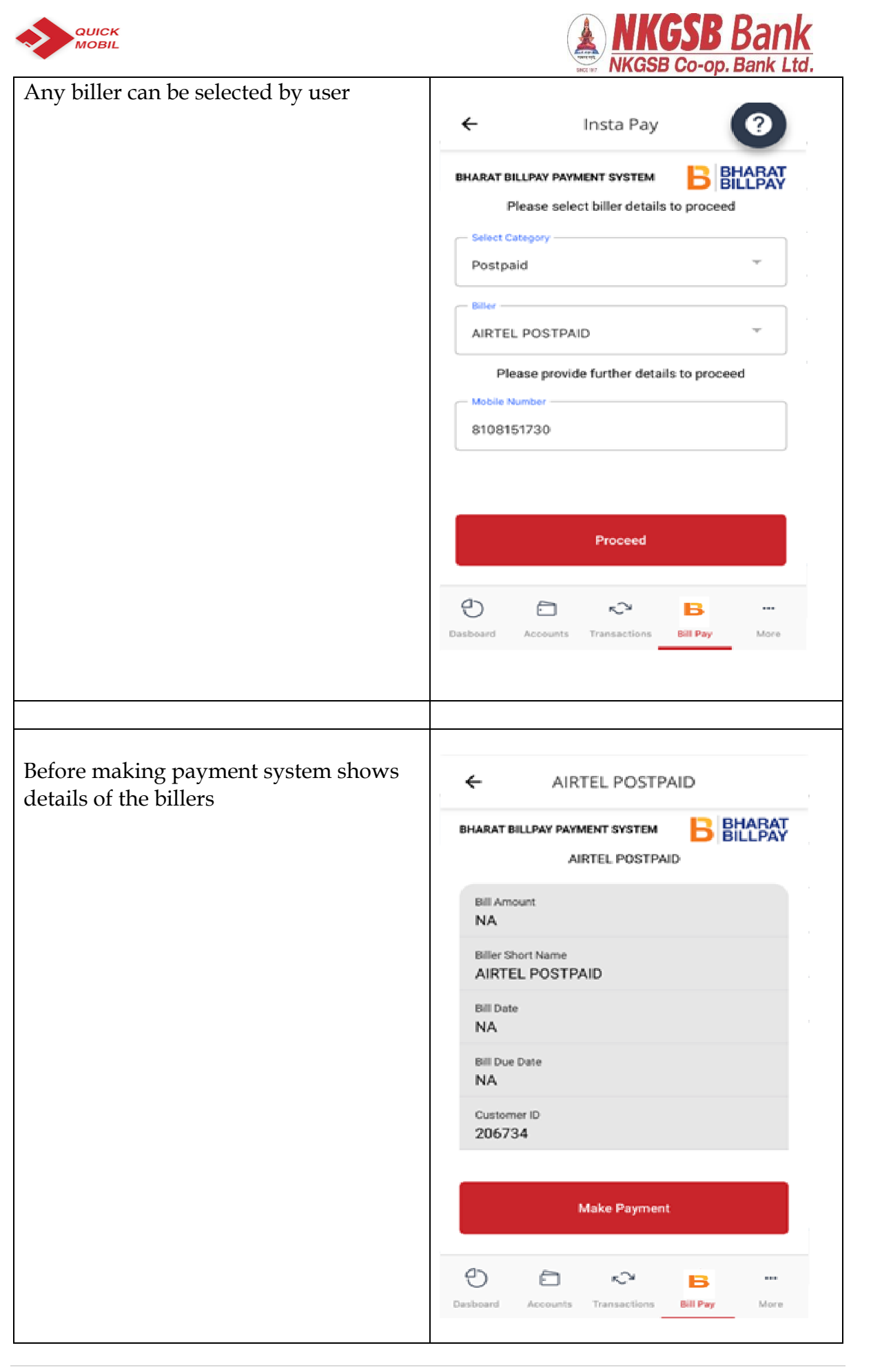

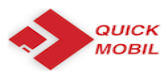

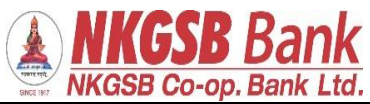

| User has to select the account through which he/she wants to debit and pay | ← Pay Bill                                                                                                    |
|----------------------------------------------------------------------------|----------------------------------------------------------------------------------------------------|
|                                                                            | BHARAT BILLPAY PAYMENT SYSTEM                                                                                             |
|                                                                            | Select Account                                                                                                    |
|                                                                            | Payment Amount                                                                                                    |
|                                                                            | Proceed                                                                                                    |
|                                                                            | Cancel Done                                                                                                    |
|                                                                            | Savings - 013100100004000<br>Savings - 013100100009993<br>Savings - 013100100009472<br>Savings - 013100100005760          |
| Amount to be entered                                                       | ← Pay Bill                                                                                                    |
|                                                                            | BHARAT BILLPAY PAYMENT SYSTEM ECCENT<br>Select Account<br>Savings - 013100100004000 T<br>Payment Amount<br>200<br>Proceed |
|                                                                            | Dasboard Accounts Transactions Del Pay More                                                                               |

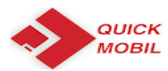

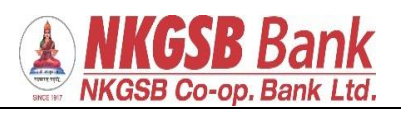

| Again system will ask confirmation page | ← Pav Bill                                            |
|-----------------------------------------|-------------------------------------------------------|
|                                         | ( Toyom                                               |
|                                         | BHARAT BILLPAY PAYMENT SYSTEM BILLPAY                 |
|                                         | Savings - 013100100004000 *                           |
|                                         | 200                                                   |
|                                         | Kindly confirm to proceed           Yes         No    |
|                                         |                                                       |
|                                         |                                                       |
|                                         | Dasboard Accounts Transactions Bill Pay More          |
|                                         |                                                       |
| OTP page                                | ← Transfer Detail                                     |
|                                         | BHARAT BILLPAY PAYMENT SYSTEM BHARAT<br>Bills Details |
|                                         | BBPOU Name<br>BillDesk                                |
|                                         | Total Amount<br>₹ 200.00                              |
|                                         | Customer Account Number<br>013100100004000            |
|                                         | Mobile Number<br>8108151730                           |
|                                         | Enter OTP sent your registered mobile                 |
|                                         | •••••                                                 |
|                                         | Resend OTP                                            |
|                                         | Proceed                                               |
|                                         | Desboard Accounts Transactions Bill Pay More          |
|                                         |                                                       |

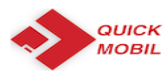

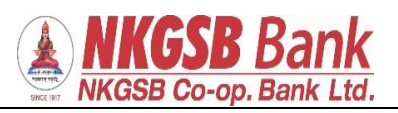

| Payment success screen |                                              |
|------------------------|----------------------------------------------|
| 1)                     | ← Pay Bill Success                           |
|                        | BHARAT BILLPAY PAYMENT SYSTEM BILLPAY        |
|                        |                                              |
|                        | Bills Details                                |
|                        | BBPOU Name<br>BillDesk                       |
|                        | Total Amount<br>₹ 200.00                     |
|                        | Customer Account Number<br>013100100004000   |
|                        | Mobile Number<br>8108151730                  |
|                        | Biller Short Name<br>AIRTEL POSTPAID         |
|                        | YOU HAVE WON SCRATCH CARD                    |
|                        | Desboard Accounts Transactions Bill Pay More |
|                        |                                              |
|                        |                                              |